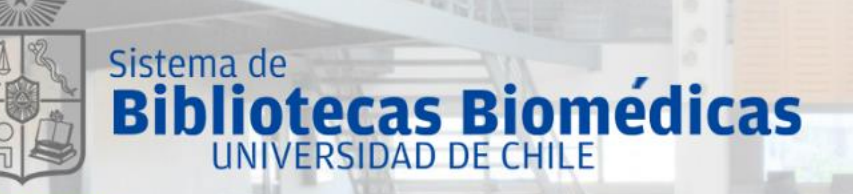

# Búsqueda de Información y Recursos Electrónicos en Ciencias de la Salud Enfermería

Rossana Zúñiga roszuniga@uchile.cl Equipo Capacitación Noviembre, 2020. 1. Fuentes de Información: Libros Electrónicos.

Ruta de Acceso.

1.1

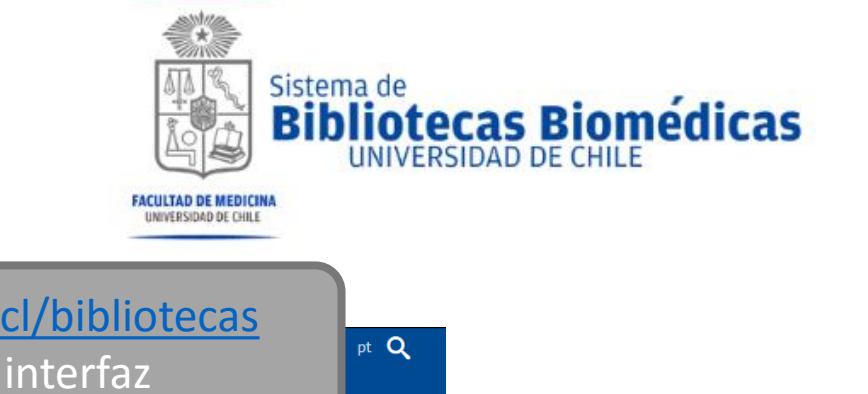

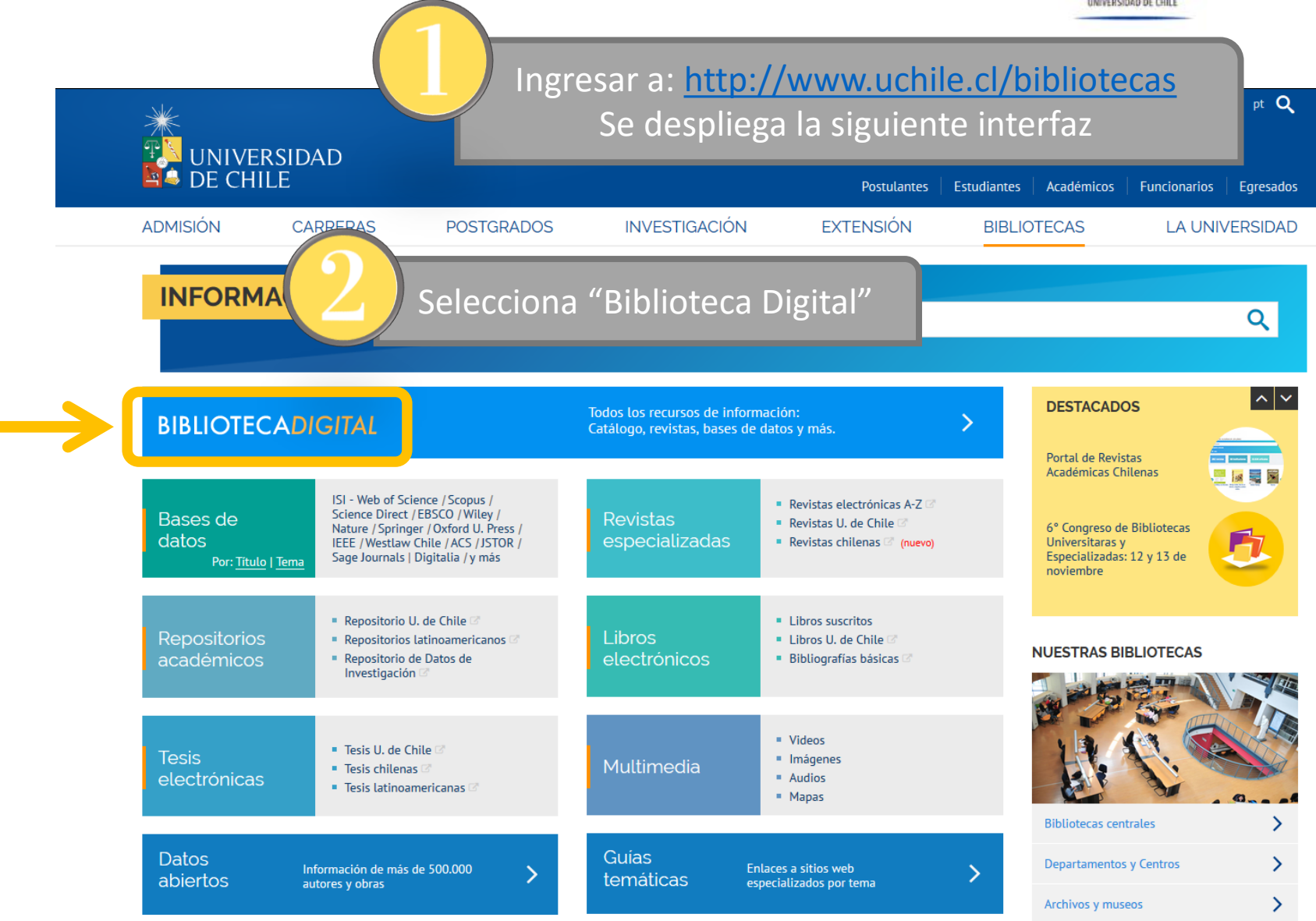

| 1. | Fuentes de la<br>1.2 Biblioteca<br>BIBLIOTECADIGITAL<br>De LA UNIVERSIDAD DE CHILE                       | nformación: Libros Electrónicos.<br>a Digital: Búsqueda de Libro.                                                                                                    | a de<br><b>iotecas Biomédicas</b><br>INIVERSIDAD DE CHILE |
|----|----------------------------------------------------------------------------------------------------|----------------------------------------------------------------------------------------------------|-----------------------------------------------------------|
|    | Super<br>busqueda ENFERMERÍA                                                                             | A X / Todo V D BÚSQUEDA AVANZADA<br>BÚSQUEDA AVANZADA                                                                                                    | "FNFFRMFRÍA"                                              |
|    | Activar filtros                                                                                          | Inicia sesión para reservar y renovar     Iniciar sesión     Decisique de la construction de la construction de la constructina construction de la c |                                                           |
|    | Disponible en línea X Libros X<br>Recordar todos los filtros<br>Restablecer filtros                      | 2 LIBRO <b>P</b> Cuidados en enfermería neonatal<br>3a ed.; 2009<br>M Disponible en Medicina Norte Colección Consulta (WY157.3 C966e 3a.ed. 2009) y otras ubicaciones ><br>⊘ Acceso directo a recurso electrónico >                                                                                                    | •••                                                       |
|    | Ampliar mis resultados                                                                                   | <ul> <li>IBRO</li> <li>Enfermería clínica: cuidados enfermeros a las personas con trastornos de salud</li> <li>Luis Rodrigo, Maria Teresa</li> <li>2016</li> <li></li></ul>                                                                                                    | •••                                                       |
|    | Disponibilidad A<br>Disponible en Bibliotecas<br>Fecha de publicación V                                  | <ul> <li>IBRO</li> <li>Enfermería psiquiátrica</li> <li>Videbeck, Sheila L; Miller, Cathy J; Martín Arias, Juan Manuel</li> <li>2016</li> </ul>                                                                                                    | •••                                                       |
|    | Creador<br>E Libro Corp (4)<br>Digitalia Inc (3)<br>Fayos Gardó Antonio (3)<br>Mostrar más<br>Bibliotoca | <ul> <li>S Disponible en Medicina Note Colección Especial (W100 V0522 2012) &gt;</li> <li>Acceso directo a recurso electronico &gt;</li> <li>Marambio Correa, Helbia<br/>2015</li> <li>Ø Acceso al texto completo &gt;</li> </ul>                                                                                                    | •••                                                       |

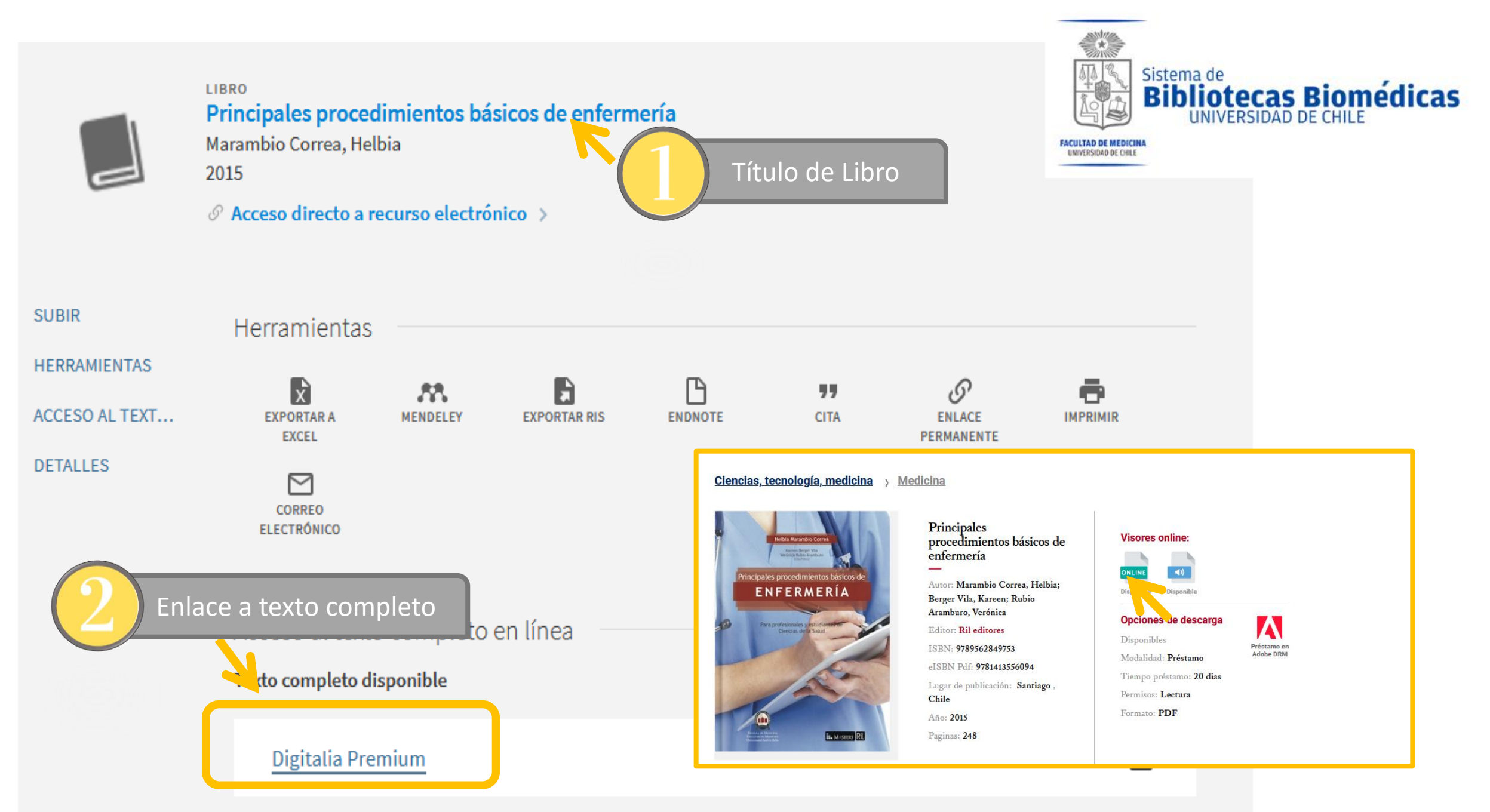

- 1. Fuentes de Información: Libros Electrónicos.
  - 1.3 Libros Suscritos.

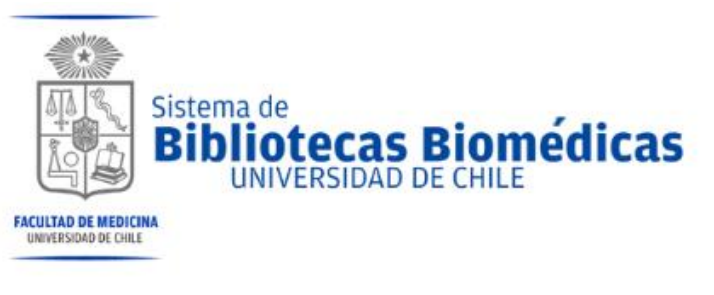

| INFORMACIÓN Y BIBLIO          | TECAS                                                                         |                                                     |  |  |  |  |
|-------------------------------|-------------------------------------------------------------------------------|-----------------------------------------------------|--|--|--|--|
| SERVICIOS DE BIBLIOTECA       | Libros electrónicos                                                           | -A A A+                                             |  |  |  |  |
| Préstamo                      | Acceso a una colección de más de 146.995 libros electrónicos,                 | abarcando todas las áreas del conocimiento.         |  |  |  |  |
| Reserva de libros             | Suscritas por la U. de Chile (acceso restrin                                  | Suscritas por la U. de Chile (acceso restringido) 🛚 |  |  |  |  |
| Préstamo interbibliotecario   | Bases de datos                                                                | Colección                                           |  |  |  |  |
| Servicios a usuarios externos | AccessEngineering ֎<br>McGraw-Hill                                            | Ingeniería (700 títulos)                            |  |  |  |  |
| Ronda de los libros           |                                                                               | <u>mgenena</u> (700 titalos)                        |  |  |  |  |
| Acceso remoto                 | AccessMedicina 💩                                                              | <ul> <li>Medicina clínica (132 títulos)</li> </ul>  |  |  |  |  |
| Charlas y talleres            | McGraw-Hill<br>Incluye base de datos de medicamentos y simulador de exámenes. |                                                     |  |  |  |  |
|                               | AGU ALL A<br>American Geophysical Union                                       | <ul> <li><u>Geofísica</u> (571 títulos)</li> </ul>  |  |  |  |  |

Elsevier

- 1. Fuentes de Información: Libros Electrónicos.
  - 1.3 Libros Suscritos: ScienceDirect

## Showing 108 books

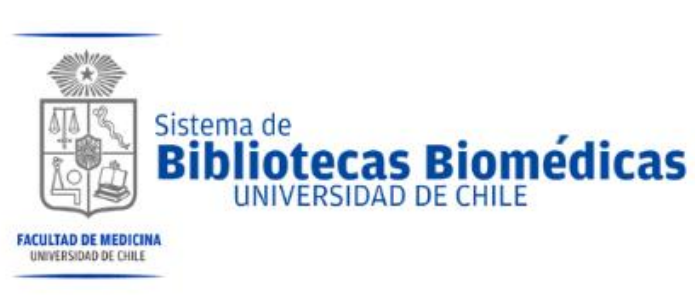

#### Filter by journal or book title

Q Are you looking for a specific article or book chapter? Use advanced search.

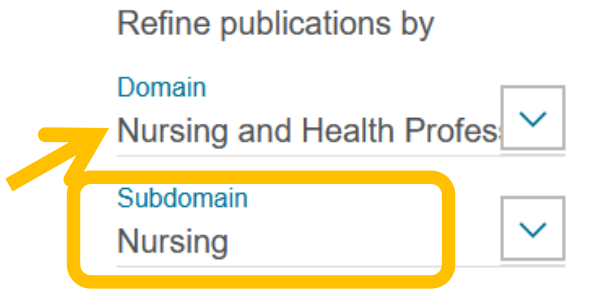

Publication type

Textbooks new

Handbooks

Journals

Books

| A                                                                                            | A  |
|----------------------------------------------------------------------------------------------|----|
|                                                                                              | В  |
| Anesthesia and Uncommon Diseases (Fifth Edition)                                             | С  |
| Book • 2006                                                                                  | D  |
| Aplicación de las ciencias psicosociales al ámbito del cuidar                                | E  |
| Book • 2014                                                                                  | F  |
| Aplicación del apólicia casta efectividad de los medicamentos y los programos de calud en la | G  |
| Aplicación del analisis coste-electividad de los medicamentos y los programas de salud en la | H  |
| Book • 2014                                                                                  | I. |
|                                                                                              | J  |
| Assertive Outreach                                                                           | K  |
| A Strengths Approach to Policy and Practice                                                  | L  |
| Book • 2004                                                                                  | Μ  |
| Avery's Diseases of the Newborn (Eighth Edition)                                             | Ν  |
| Book • 2005                                                                                  | 0  |
|                                                                                              | Р  |

Q

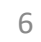

- 1. Fuentes de Información: Libros Electrónicos.
  - 1.4 Libros Uchile

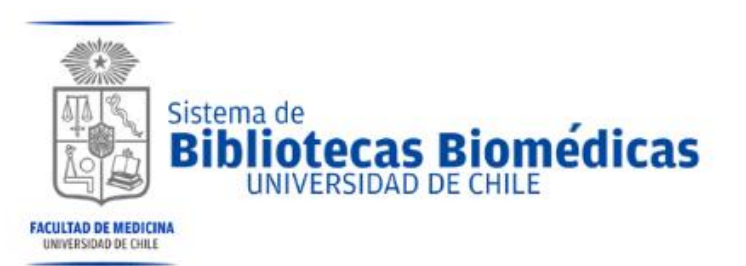

| PORTAL DE<br>LIBROS ELECTRÓNICOS |      | Temas | SIDAD D | E CHILE<br>Unidades |
|----------------------------------|------|-------|---------|---------------------|
| Buscar                           | Busc | ar    |         |                     |

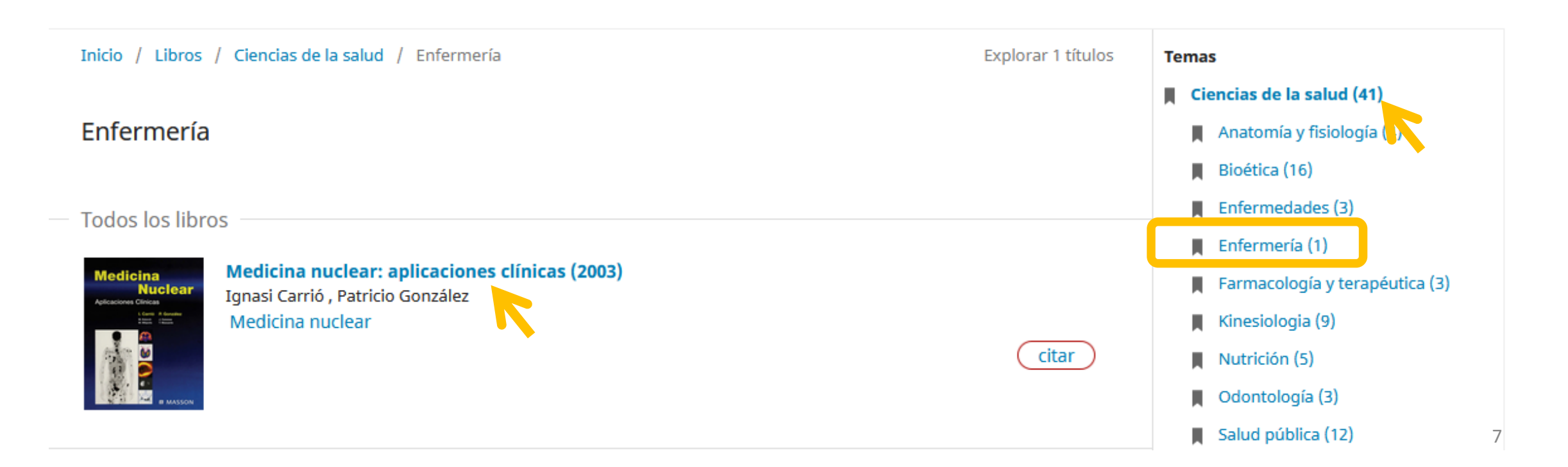

- 1. Fuentes de Información: Libros Electrónicos.
  - 1.5 Portal de Bibliografías Básicas.

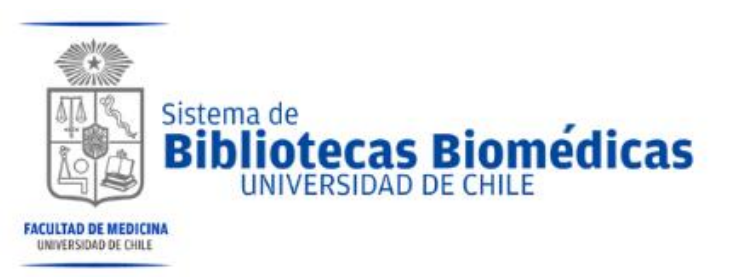

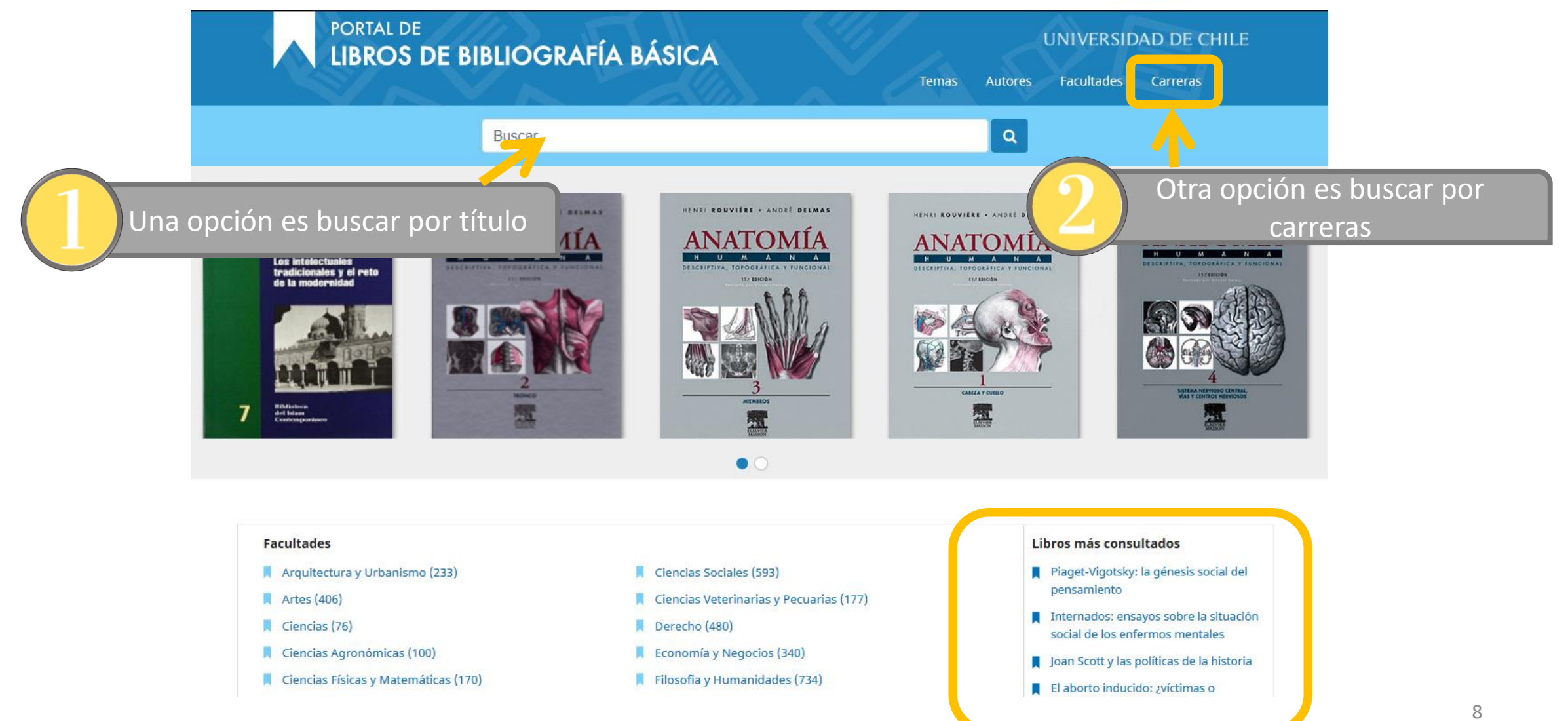

#### Medicina

- Enfermería
- Fonoaudiología
- Kinesiología
- Medicina
- Nutrición y Dietética
- Obstetricia y Puericultura

Anatomía Humana

**S**2

- Tecnología Médica
- Terapia Ocupacional

#### Odontología

Odontología Д

## Programa Académico de Bachillerato

Bachillerato

#### Asuntos Públicos

- Administración Pública
- Ciencia Política

#### Comunicación e Imagen

- Periodismo
- Cine y Televisión

#### Estudios Internacionales

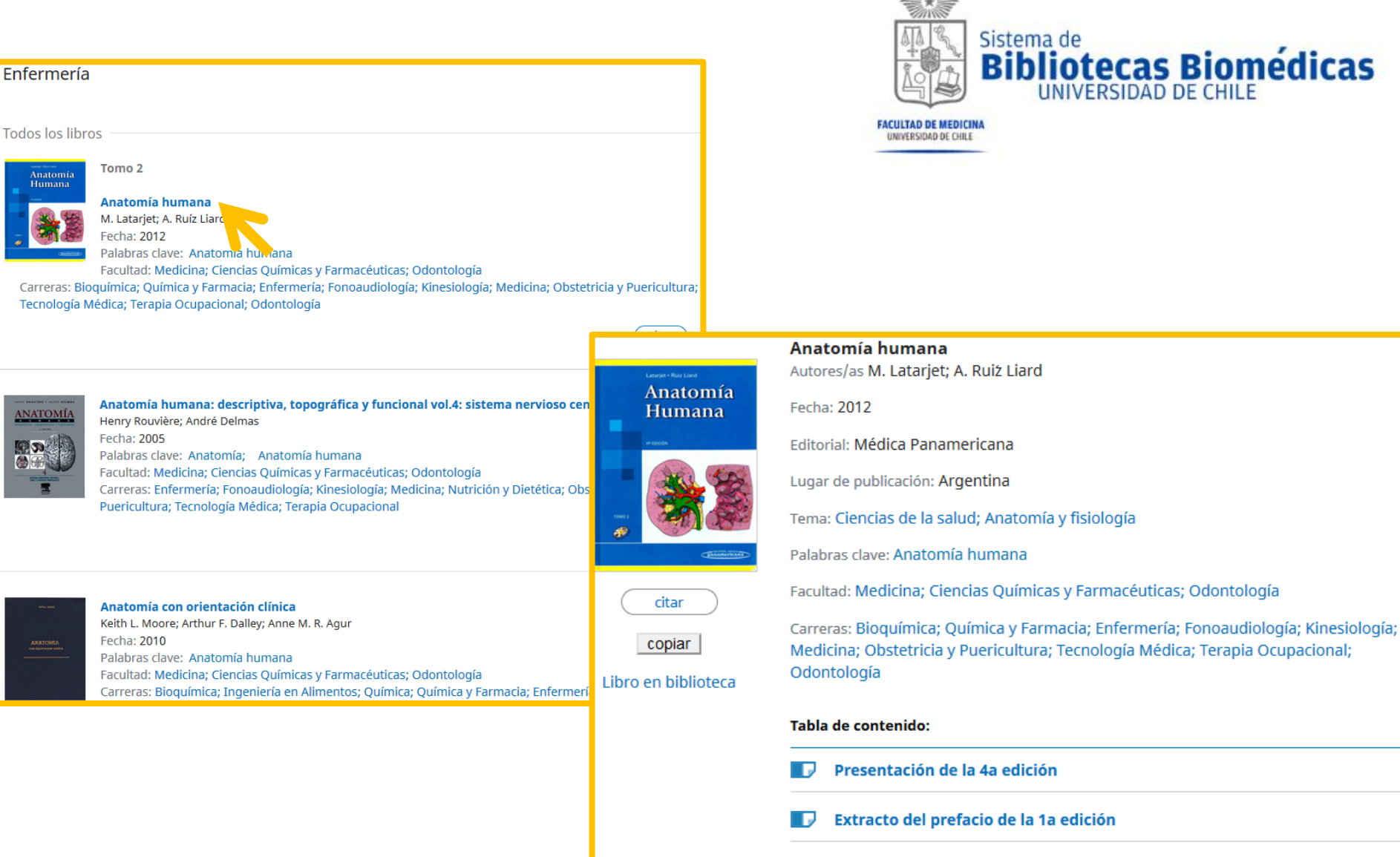

- Enseñar, aprender anatomía.
- Anatomía humana, Generalidades

- 2. Fuentes de Información: Revista y Descarga de Artículos.
  - 2.1 Biblioteca Digital: Búsqueda de Título de Revista.

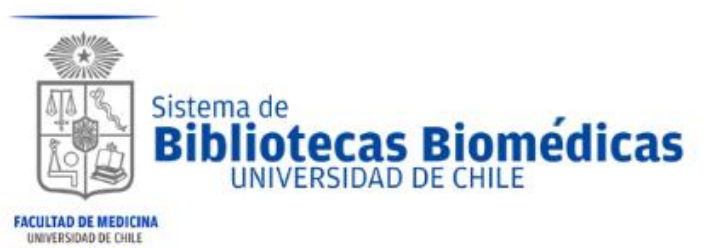

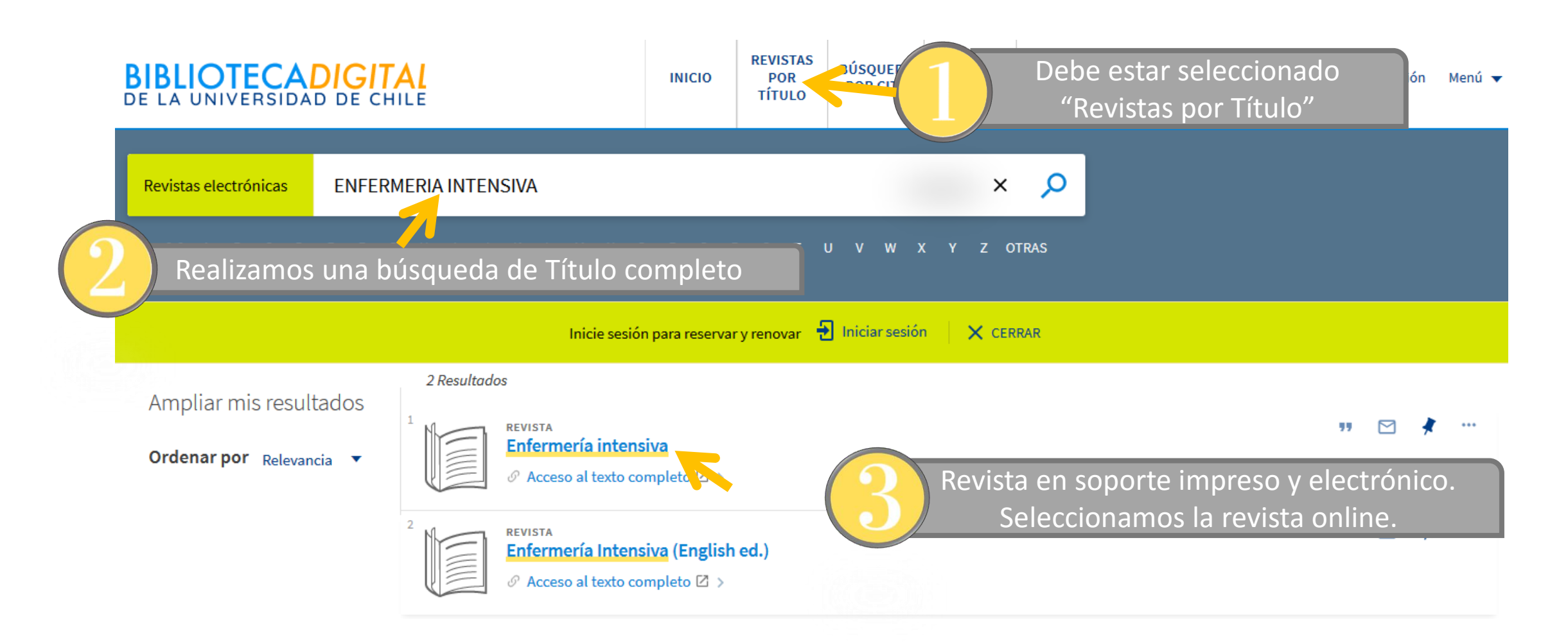

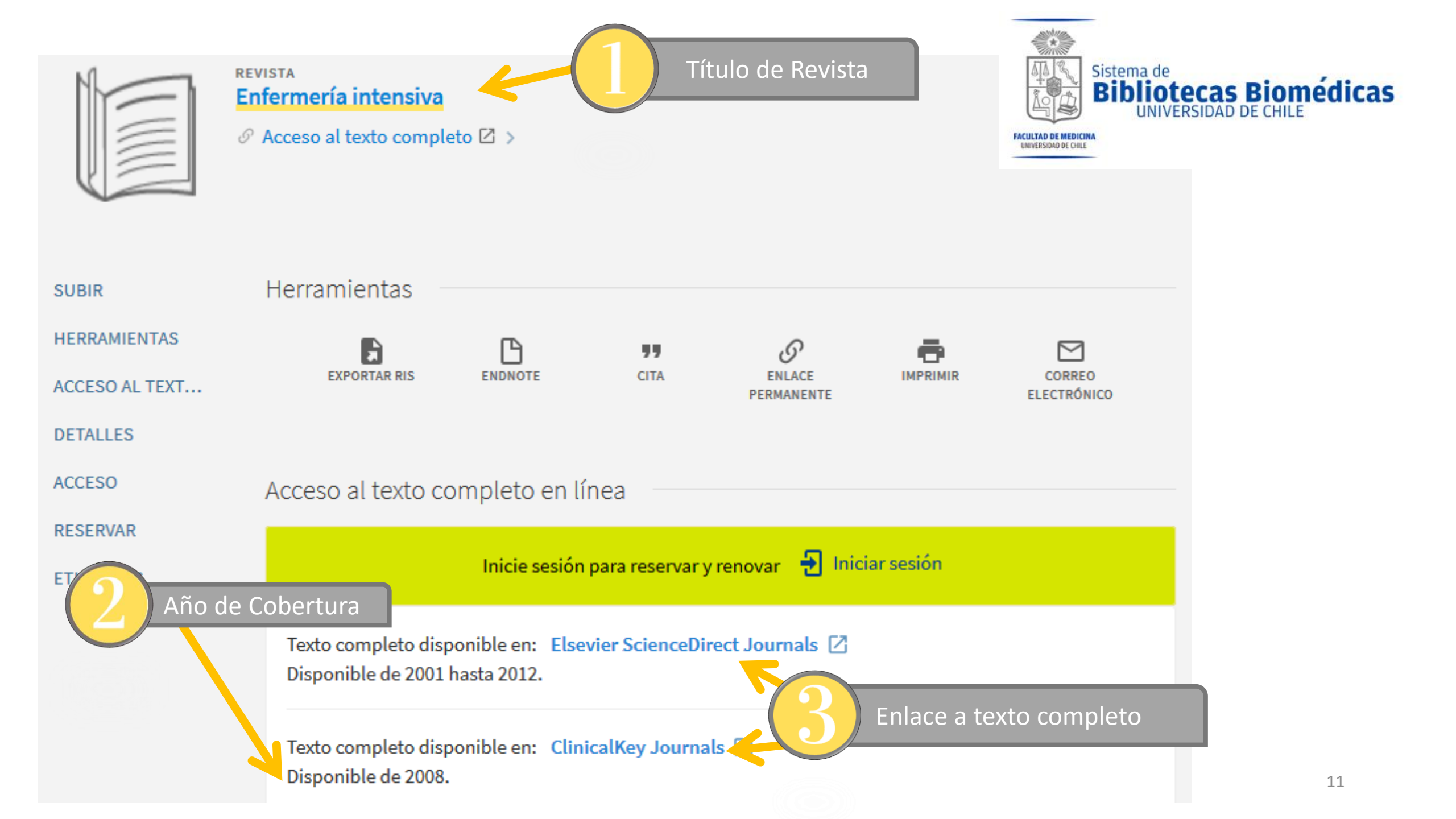

- Fuentes de Información: Revista y Descarga de Artículos. 2.
  - 2.2 Biblioteca Digital: Búsqueda de Título Abreviado

**BIBLIOTECADIGITAL** 

DE LA UNIVERSIDAD DE CHILE

Debe estar seleccionado

"Revistas Electrónicas"

Ampliar mis resultados

Ordenar por Relevancia

Revistas electrónicas

0-9

Nurs\* crit\* care

10 Resultados

REVISTA

1996

REVISTA

1980

REVISTA

1992

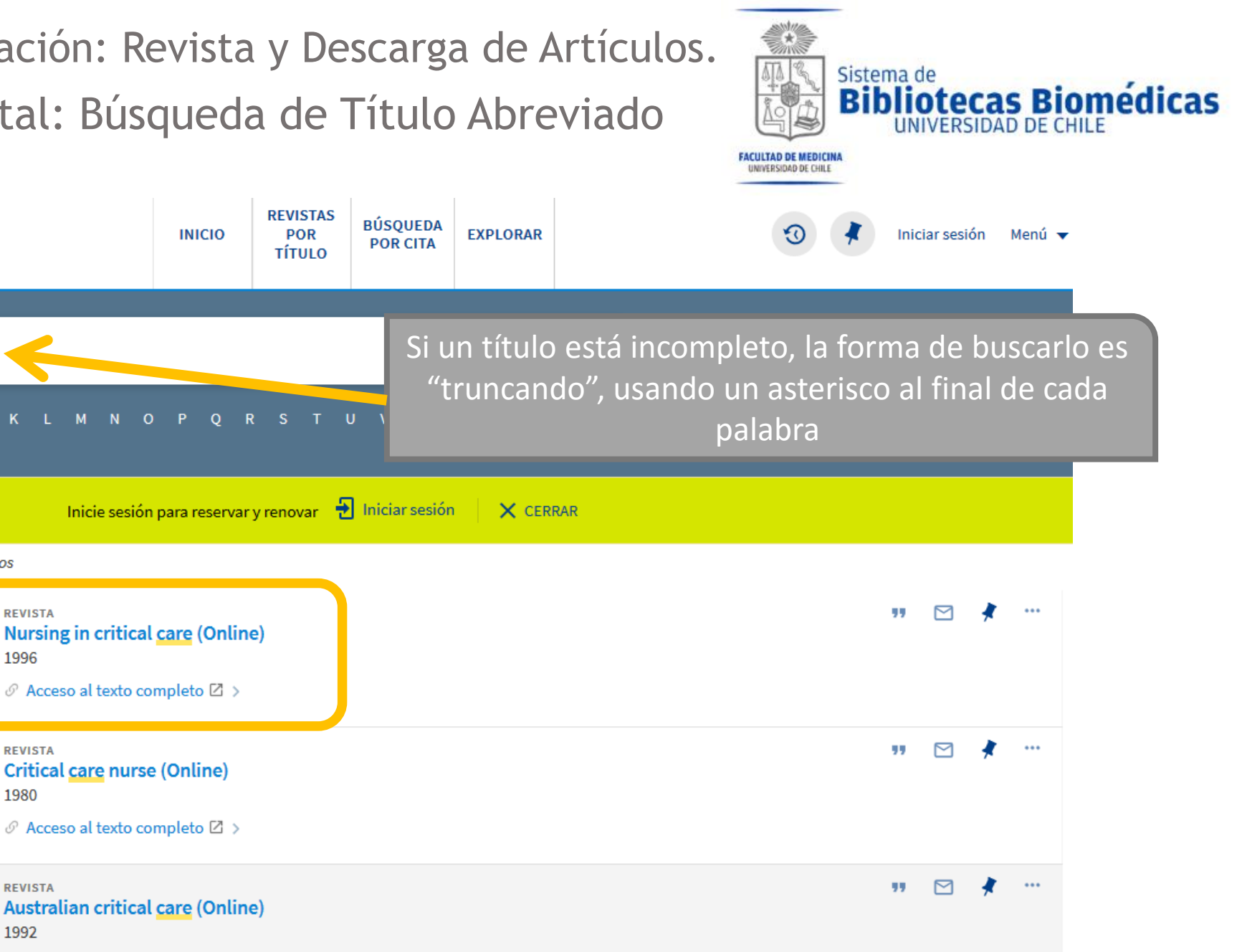

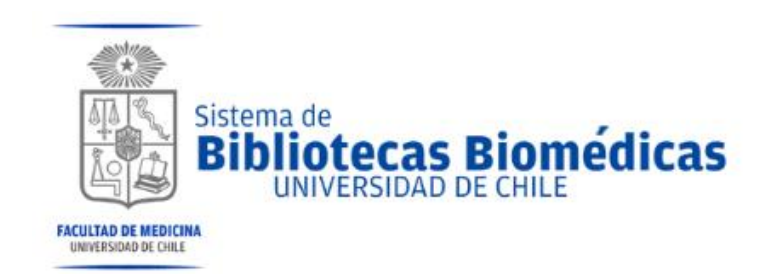

## ¿Que és?

La Revisión Bibliográfica es una **investigación documental** sobre un tema en especifico, principalmente se usa en la elaboración de artículos científicos y trabajos de tesis, magister, entre otros.

# ¿Cuál es su objetivo?

Su objetivo es la búsqueda y recuperación de **información útil y pertinente**, ya existente sobre un tema o problema.

- 3. Revisión Bibliográfica en la Investigación.
  - 3.1 Estrategia de Revisión Bibliográfica.

1. Formula la pregunta documental y limita la búsqueda. (¿Qué quiero buscar?)

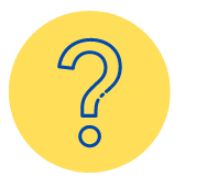

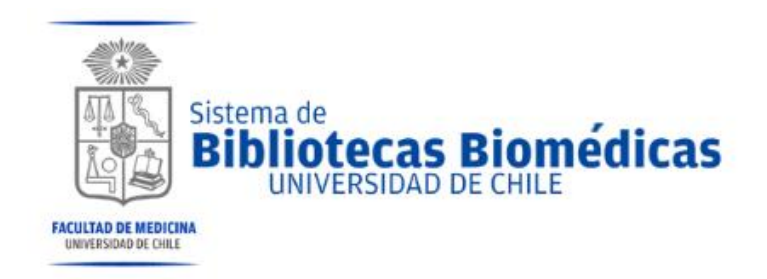

Habilidad Clínica en Enfermería Basada en la Evidencia.

Últimos 5 años, humanos, inglés y español, tipo de documentos; revisión, ensayo clínico, revisiones sistemáticas y metaanálisis.

2. Identifica Palabras Claves (Utiliza vocabulario controlado)

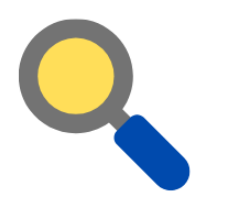

SIN vocabulario controlado

- Habilidad Clínica/ Clinical Skill
- Enfermería Basada en la Evidencia/ Evidence Based Nursing

CON vocabulario controlado

- Competencia Clínica / Clinical Competence
- Enfermería Basada en la Evidencia / Evidence-Based Nursing

3. Crea tu estrategia de búsqueda Considerando booleanos.
(and / or / not / \* / \$)

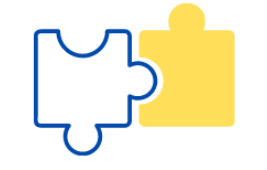

CON vocabulario controlado

• Competencia Clínica AND Enfermería Basada en la Evidencia

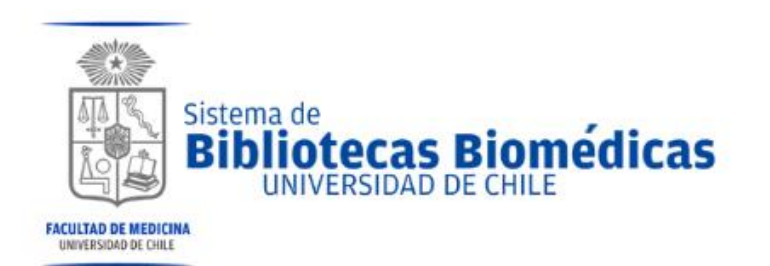

3.2 Estrategia de Revisión Bibliográfica: Vocabulario Controlado

| •Googlear:                                |  |
|-------------------------------------------|--|
| DECS >>>>>>>>>>>>>>>>>>>>>>>>>>>>>>>>>>>> |  |

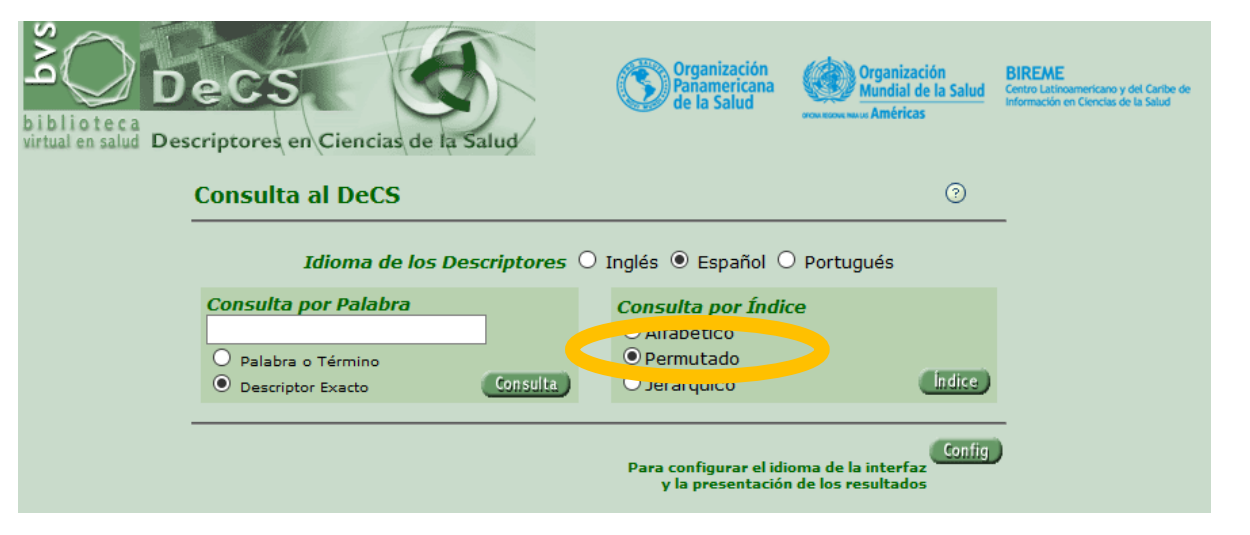

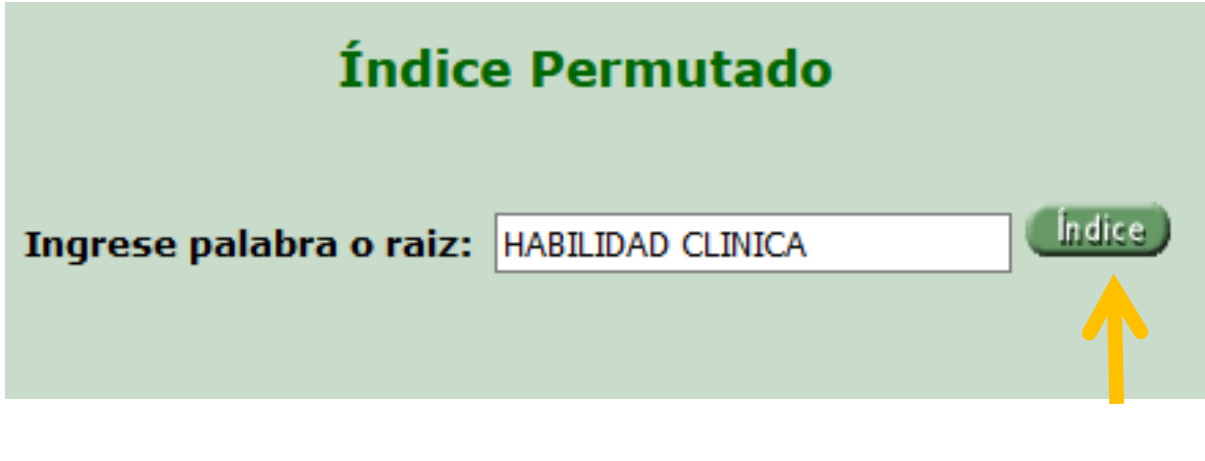

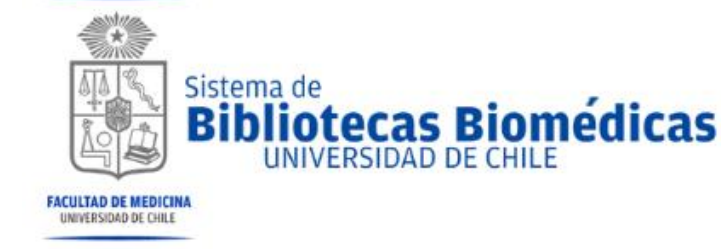

3.1 Estrategia de Revisión Bibliográfica: Vocabulario Controlado

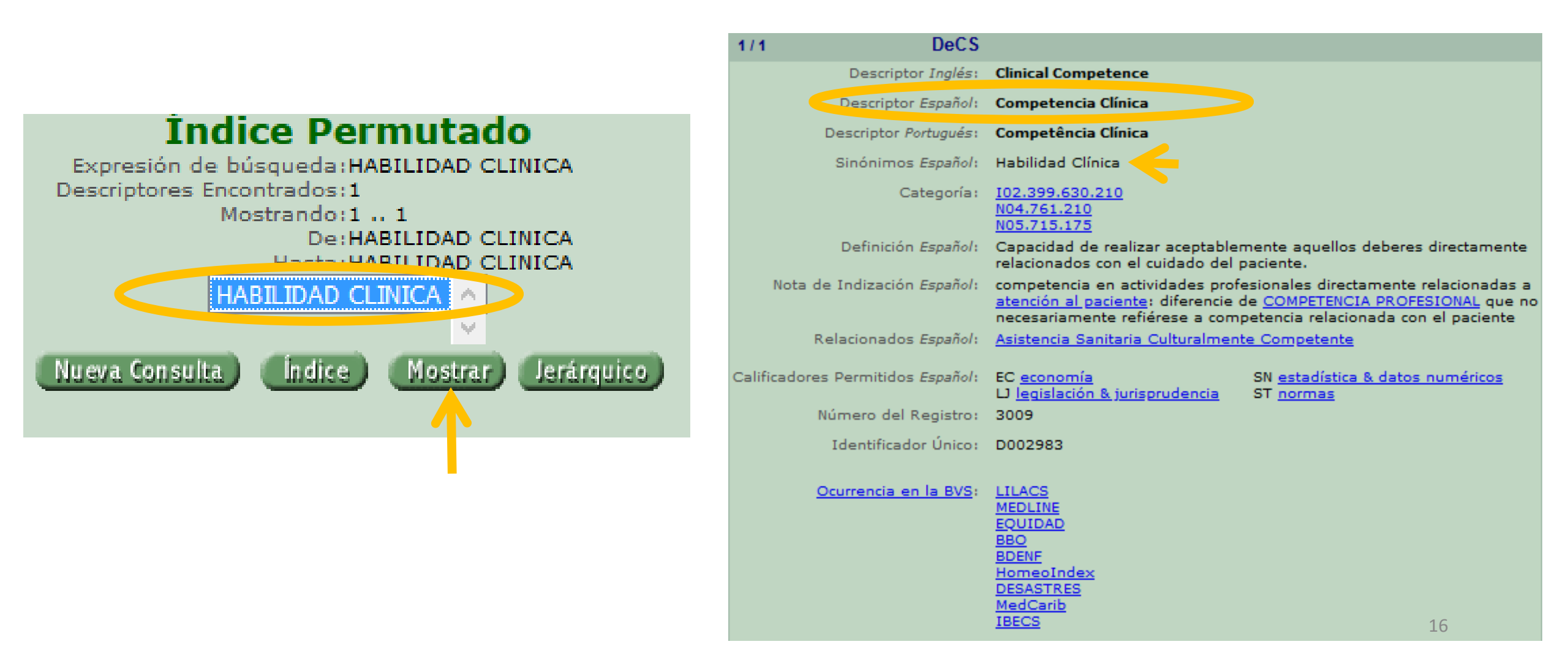

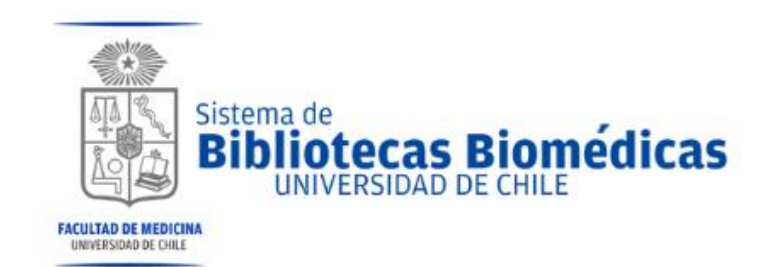

3.3 Estrategia de Revisión Bibliográfica: Operadores Booleanos

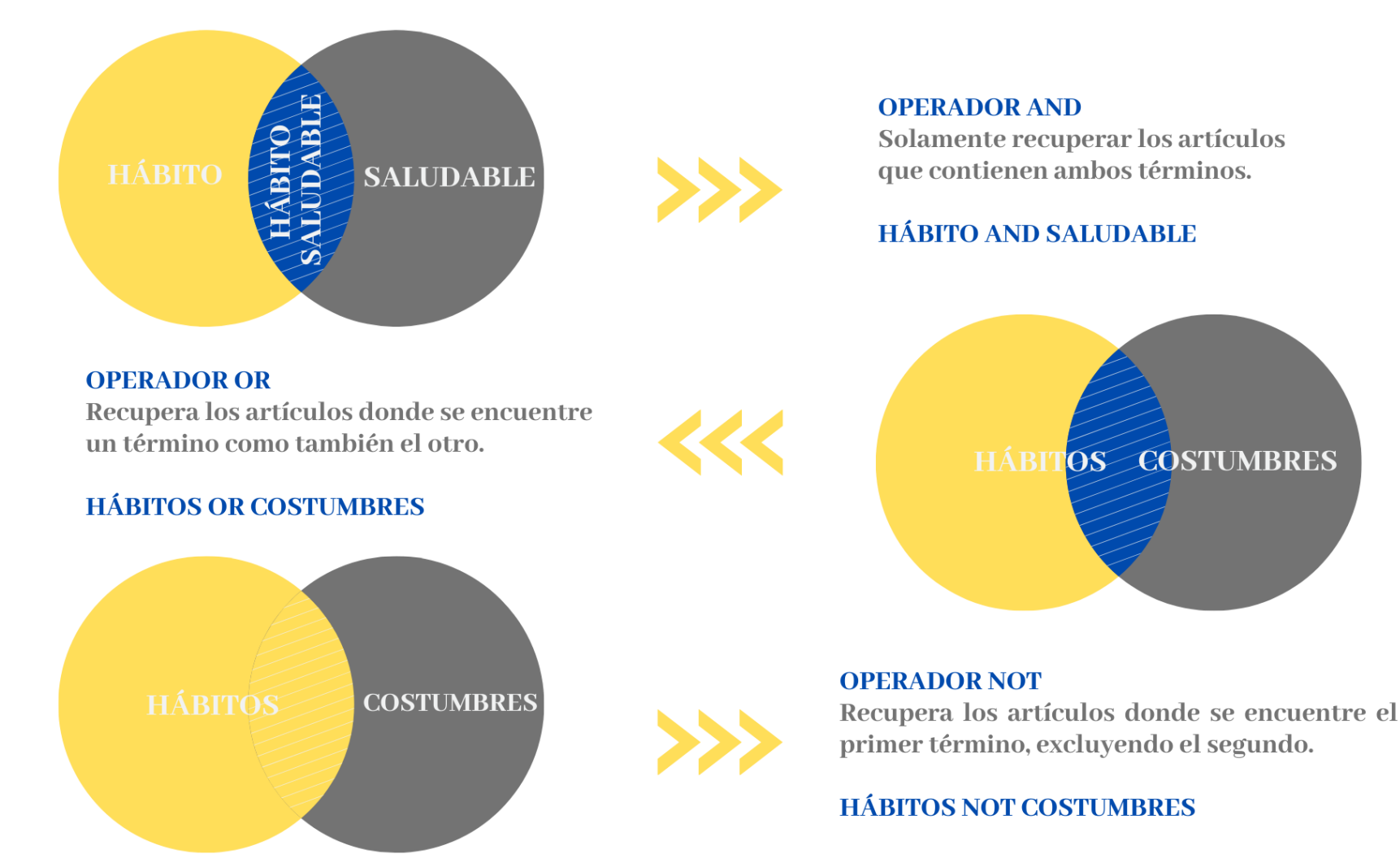

- 4. Bases de Datos en Ciencias de la Salud.
  - 4.1 Ruta de Acceso.

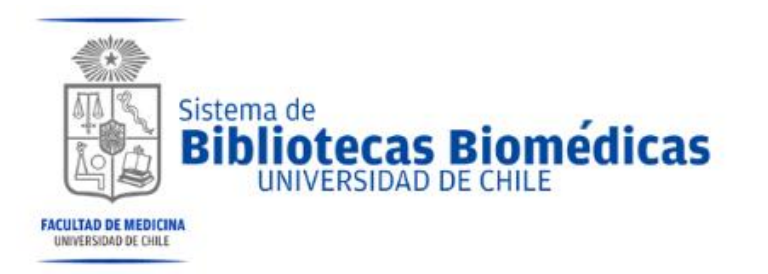

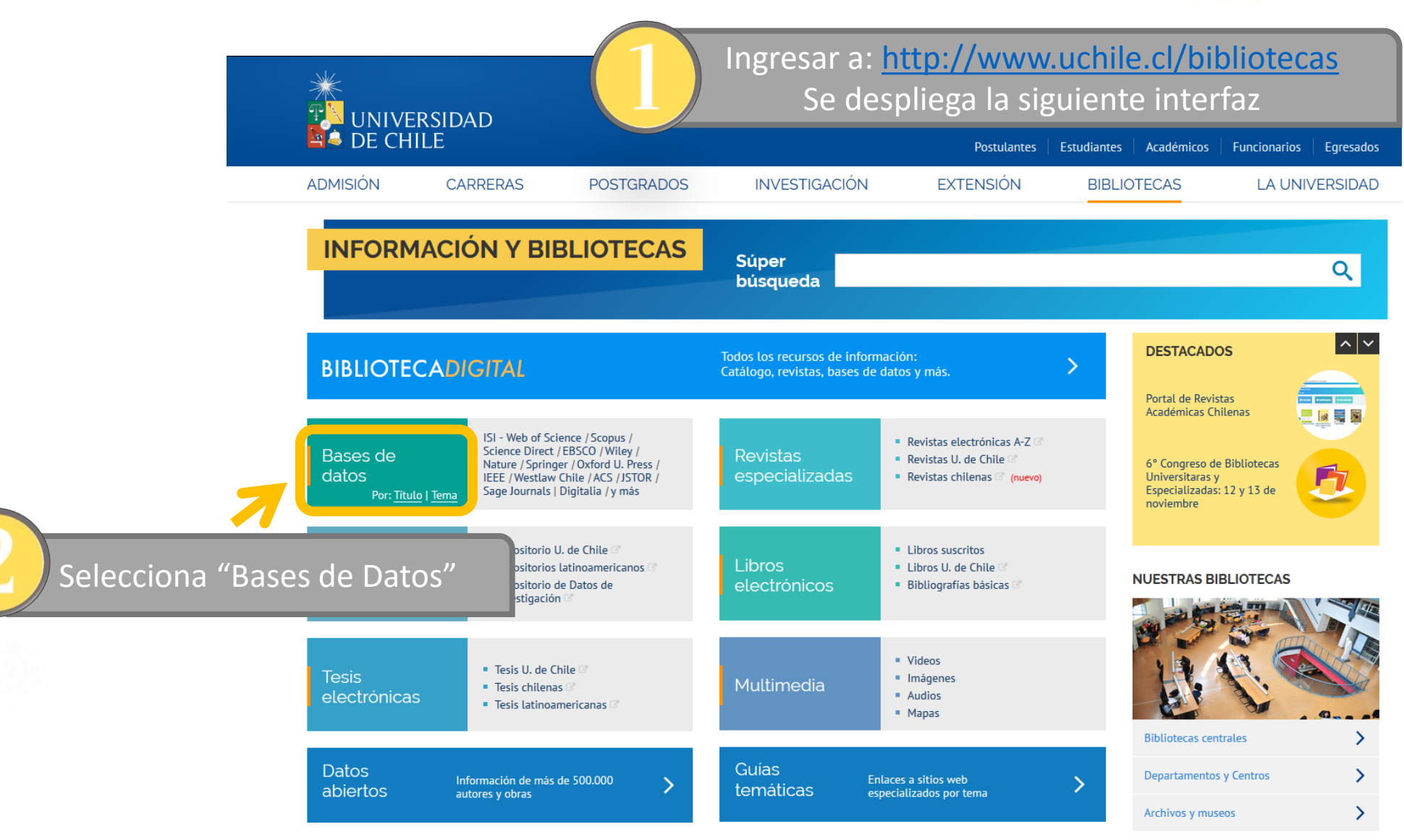

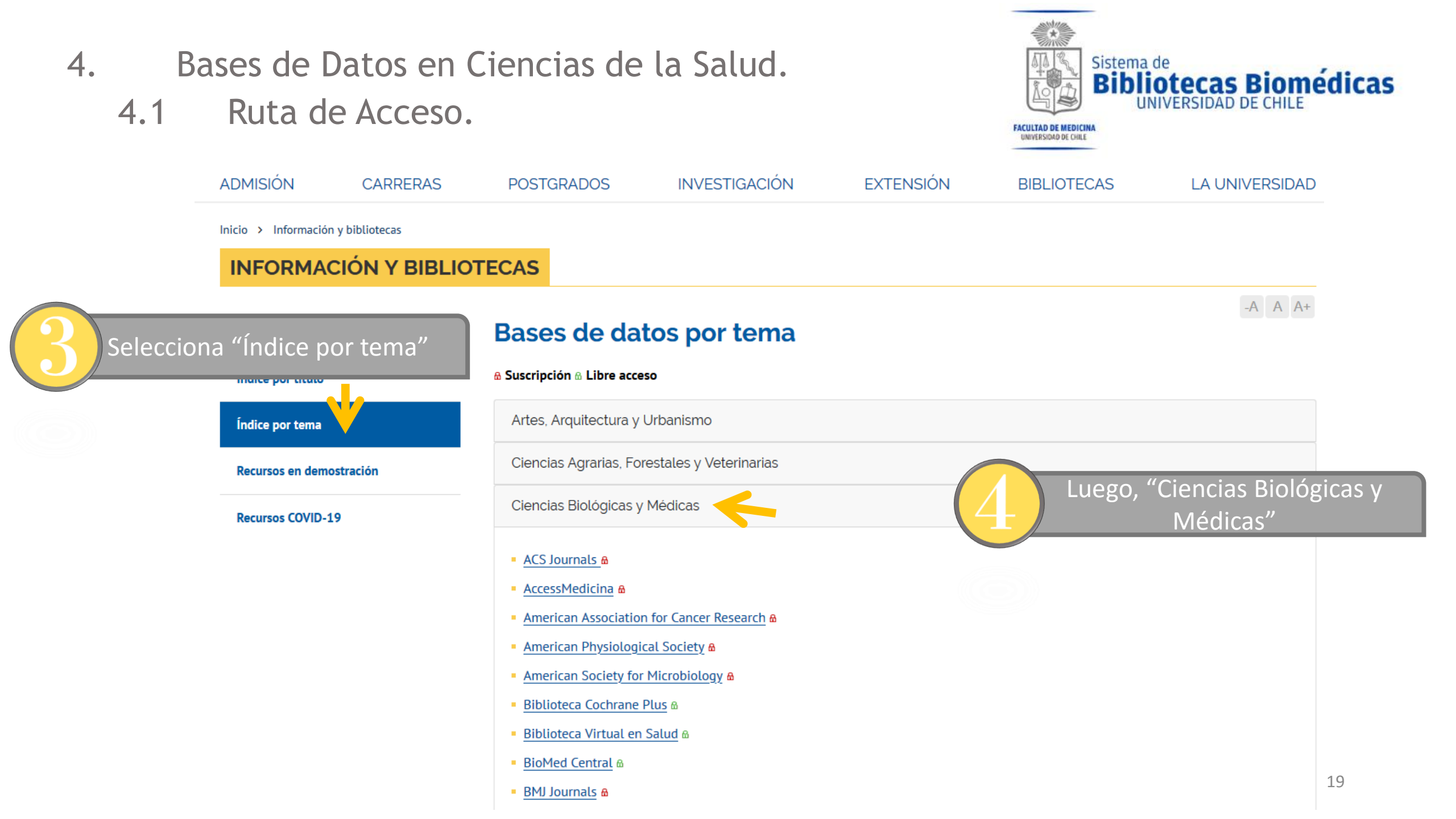

Bases de Datos en Ciencias de la Salud. 4. Pubmed: Búsqueda Básica. 4.2

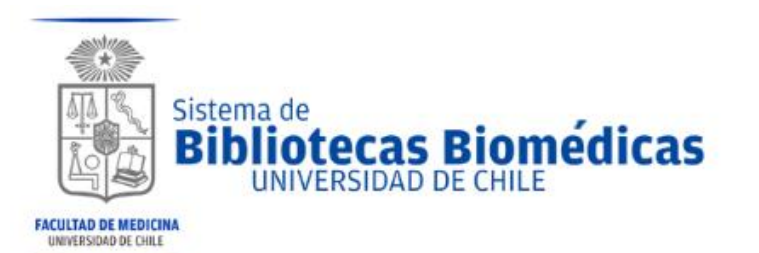

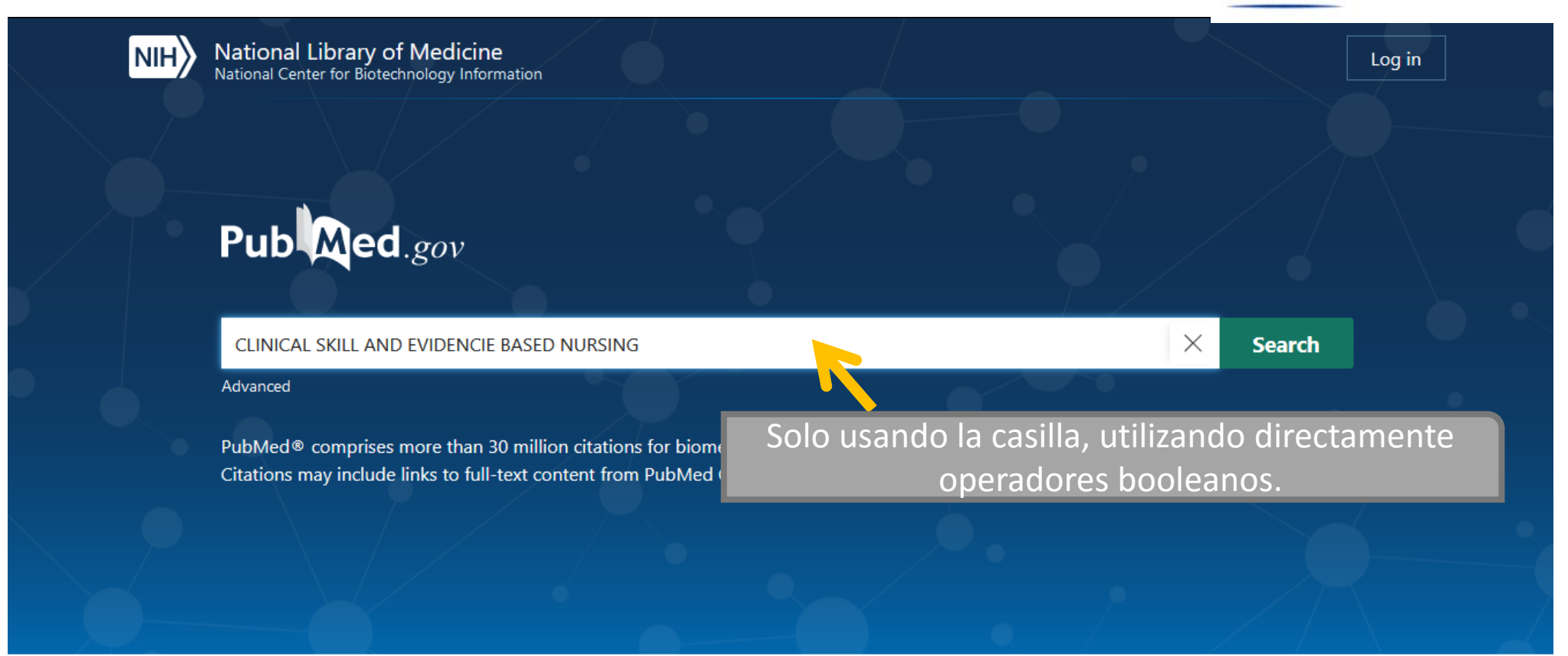

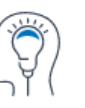

Learn About PubMed FAQs & User Guide

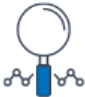

Find Advanced Search **Clinical Queries** 

Download

E-utilities API FTP

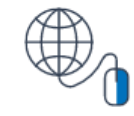

Explore MeSH Database

Journals

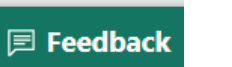

20

#### MY NCBI FILTERS 🏼

#### RESULTS BY YEAR

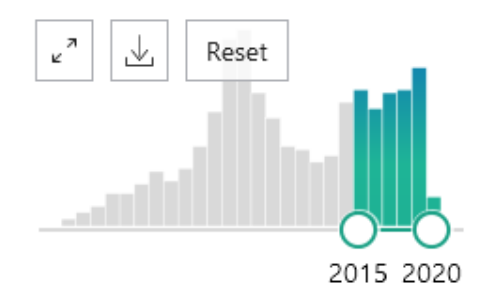

#### TEXT AVAILABILITY

| Abstract       |  |  |  |  |  |  |
|----------------|--|--|--|--|--|--|
| Free full text |  |  |  |  |  |  |

Full text

#### ARTICLE ATTRIBUTE

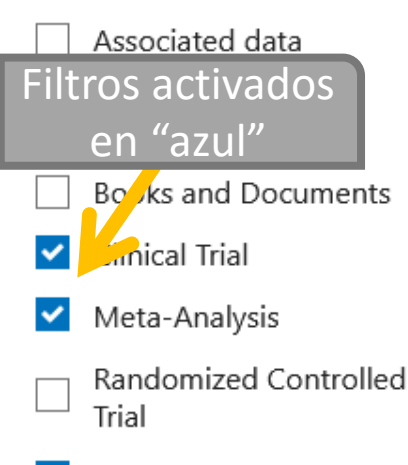

- Review
- Systematic Review

Filters applied: Clinical Trial, Meta-Analysis, Review, Systematic Review, in the last 5 years, Humans, Englis Spanish. Clear all

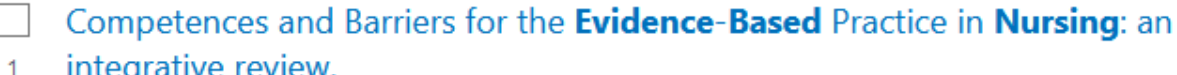

- integrative review.
- Camargo FC, Iwamoto HH, Galvão CM, Pereira GA, Andrade RB, Masso GC. Cite Rev Bras Enferm. 2018 Jul-Aug;71(4):2030-2038. doi: 10.1590/0034-7167-2016-0617. Share

PMID: 30156693 Free article. Review. English, Portuguese.

OBJECTIVE: To analyze knowledge, attitudes, practices, and frequent barriers to the implementation of the Evidence-Based Practice among nursing assistants in the hospital. METHOD: This is an integrative review, whose search for primary studies occurred in the ...

#### **Clinical** intuition in the **nursing** process and decision-making-A mixed-studies

review. 2

3

Cite

Share

158 results

Melin-Johansson C, Palmqvist R, Rönnberg L. Cite

J Clin Nurs. 2017 Dec;26(23-24):3936-3949. doi: 10.1111/jocn.13814. Epub 2017 Jun 22.

Share PMID: 28329439 Review.

> AIMS AND OBJECTIVES: To review what is characteristic of registered nurses' intuition in clinical settings, in relationships and in the nursing process. BACKGROUND: Intuition is a controversial concept and nurses believe that there are difficulties in how they shoul ...

#### Decision-making in **nursing** practice: An integrative literature review.

Nibbelink CW, Brewer BB.

J Clin Nurs. 2018 Mar;27(5-6):917-928. doi: 10.1111/jocn.14151. Epub 2018 Jan 23.

- PMID: 29098746 Free PMC article. Review.
- CONCLUSIONS: Acute care nurses employ a variety of decision-making factors and processes and informally identify experienced nurses to be important resources for decision-making. Incorporation of
- evidence into acute care nursing practice continues to be a struggle f ...

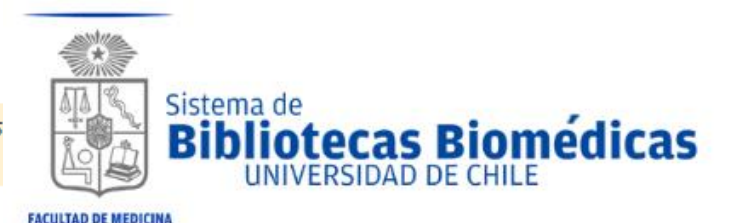

LININERSIDAD DE CHILE

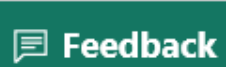

4. Bases de Datos en Ciencias de la Salud.4.3 Pubmed: Búsqueda Avanzada.

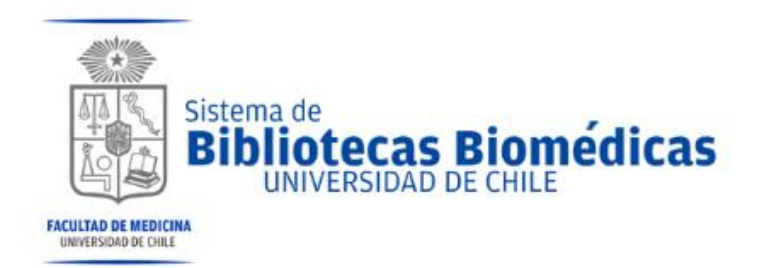

Estrategia de Búsqueda:

Competencia Clínica AND Enfermería Basada en la Evidencia Clinical Competence AND Evidence-Based Nursing

Últimos 5 años, humanos, inglés y español, tipo de artículos: Ensayo Clínico, Revisión, Revisiones Sistemáticas, Meta-Análisis.

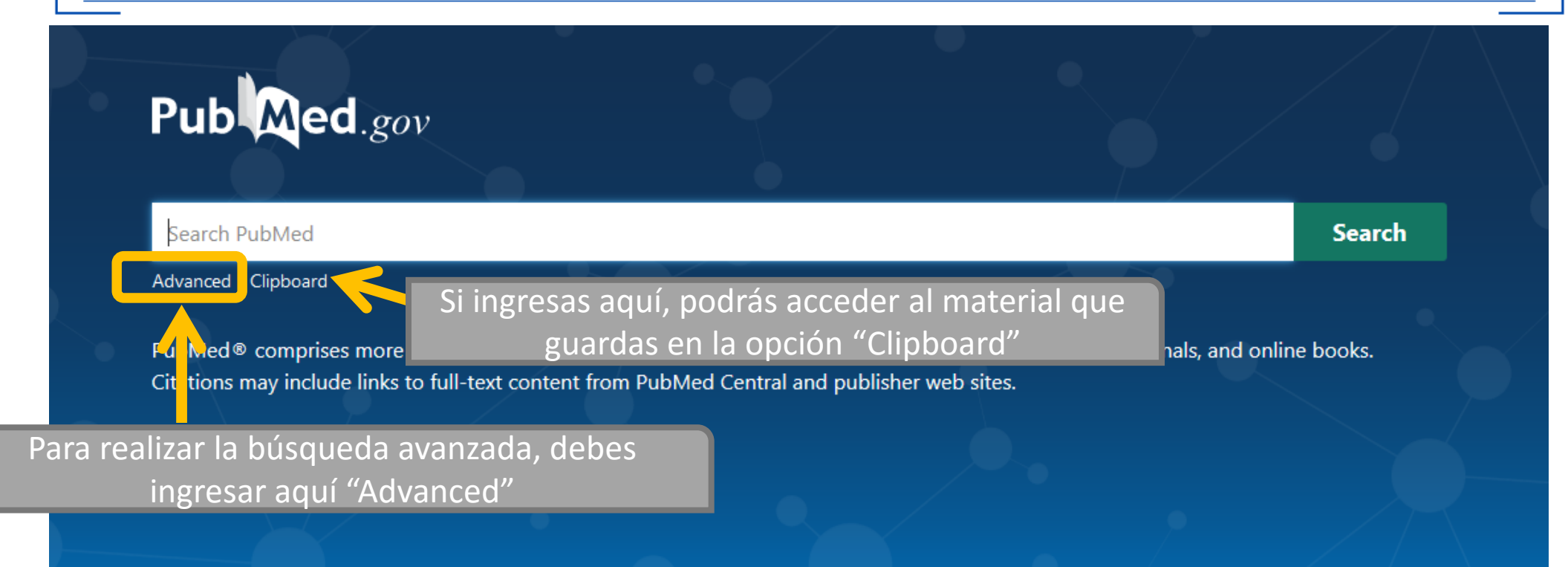

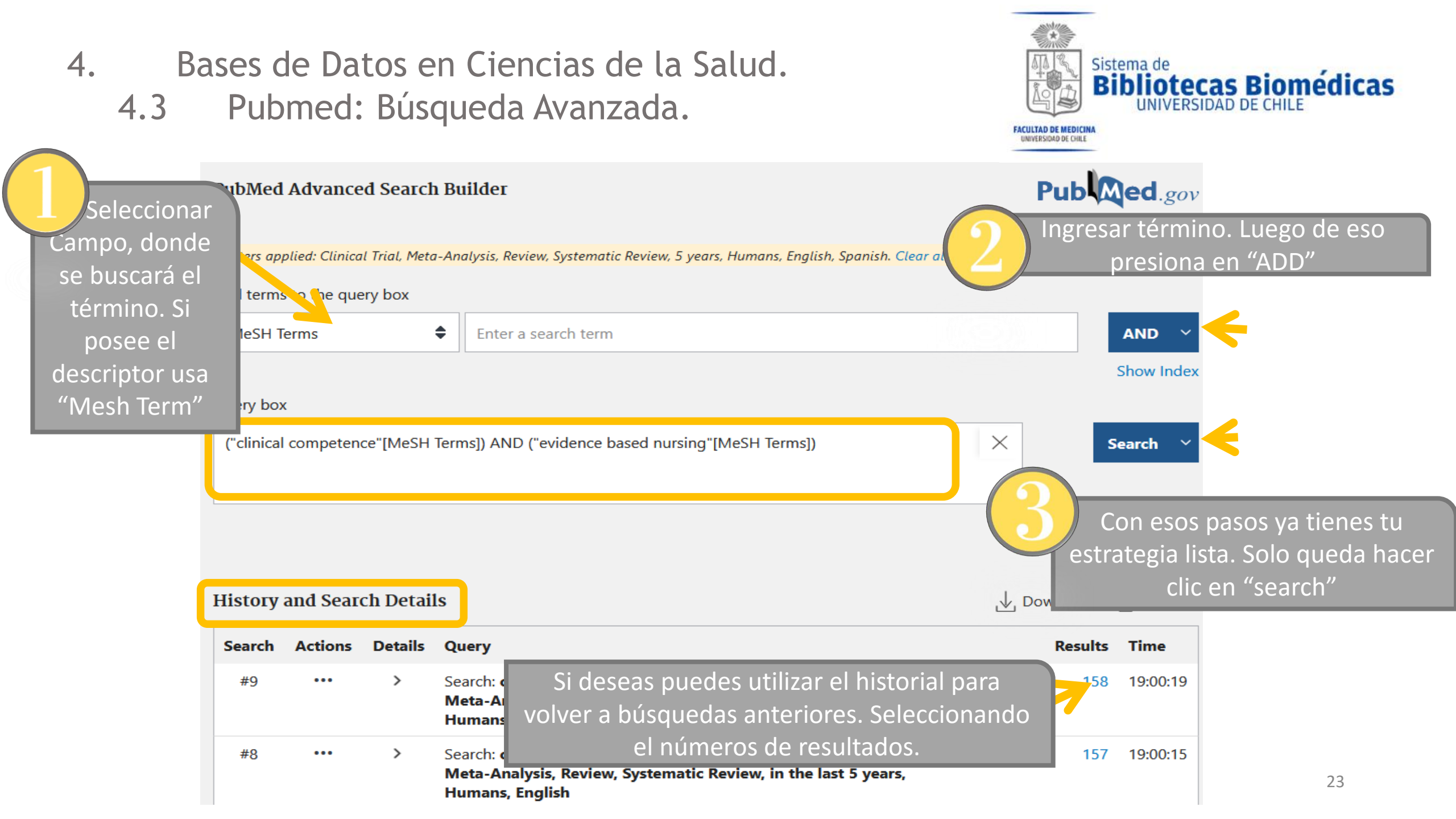

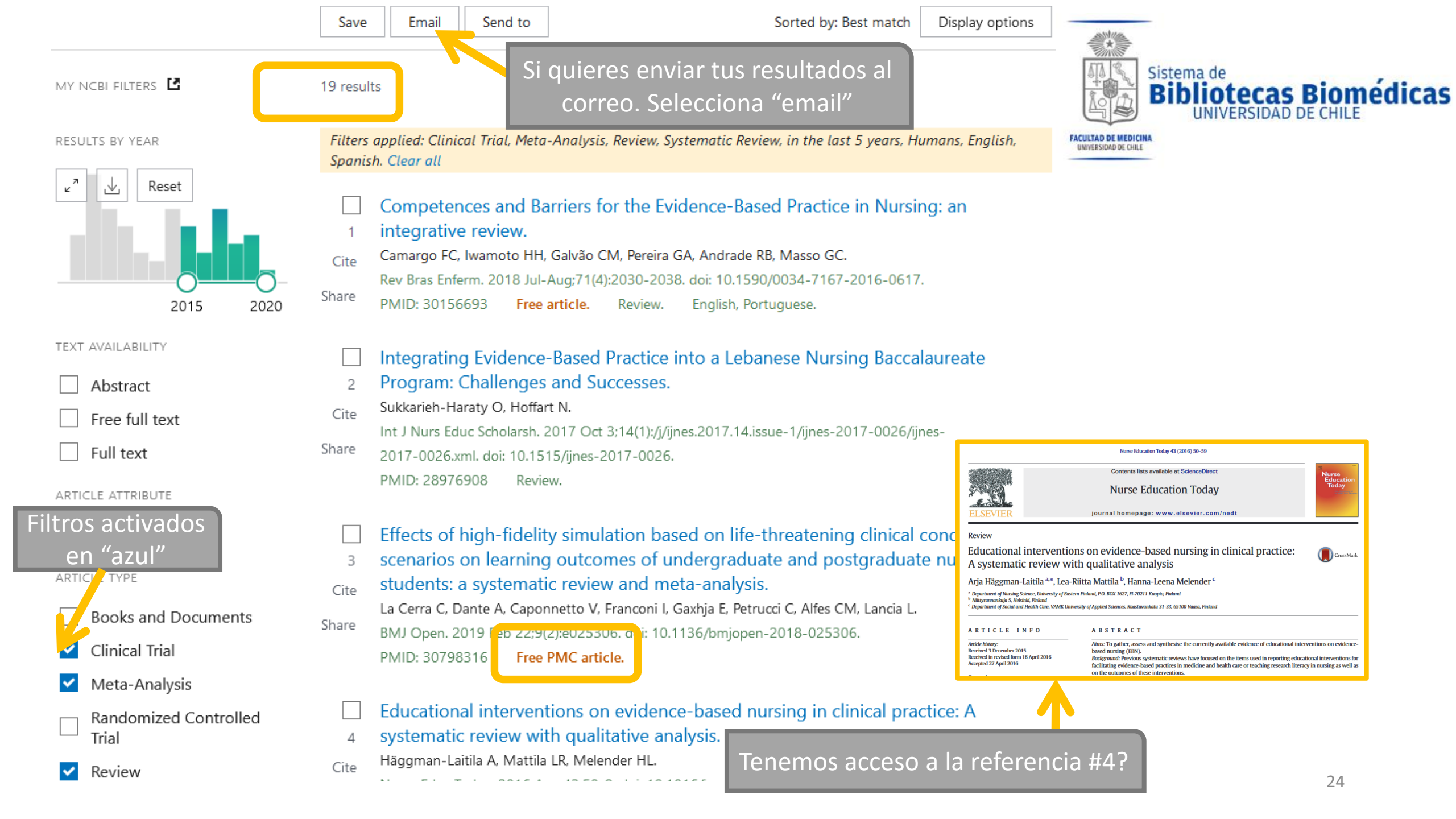

- 4. Bases de Datos en Ciencias de la Salud.
  - 4.4 Isi Web of Science.

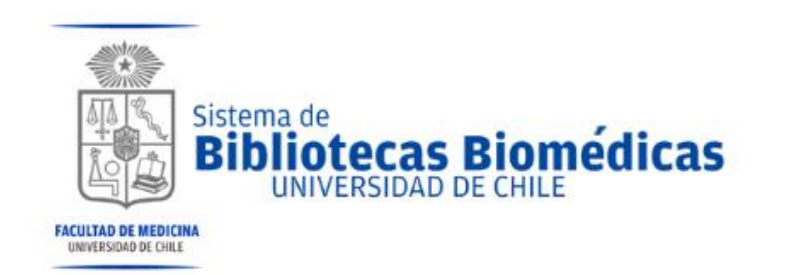

Otra estrategia posible es: "COMPETENCE SKILL" como Tema AND "EVIDENCE BASED NURSING" como Título.

| Web of Science InCites Journal Citation Reports Essential Science Indicators EndNote | e Publons | Kopernio Mas  | ster Journal List         | Iniciar ses           | ión 🔻 Ayuda 🔻 Español 🔻     |
|--------------------------------------------------------------------------------------|-----------|---------------|---------------------------|-----------------------|-----------------------------|
| Web of Science                                                                       |           |               |                           |                       | Clarivate<br>Analytics      |
|                                                                                      | H         | erramientas 👻 | Búsquedas y alertas 👻     | Historial de búsqueda | Lista de registros marcados |
| Seleccionar una base de datos Colección principal de Web of Science                  | •         |               |                           |                       |                             |
| Búsqueda básica Búsqueda de autores Búsqueda de referencia citada                    | Búsqueda  | avanzada      |                           |                       |                             |
|                                                                                      | 0         | Tema          |                           | _                     |                             |
|                                                                                      |           | Terna         |                           | ·                     |                             |
| And - EVIDENCE BASED NURSING                                                         | 8         | Título        |                           | Buscar Sug            | erencias de búsqueda        |
|                                                                                      |           |               | + Agregar fila   Restable | ecer                  |                             |
| Paríada da tiampo                                                                    |           |               |                           |                       |                             |
| Últimos 5 años 👻                                                                     |           |               |                           |                       | 25                          |

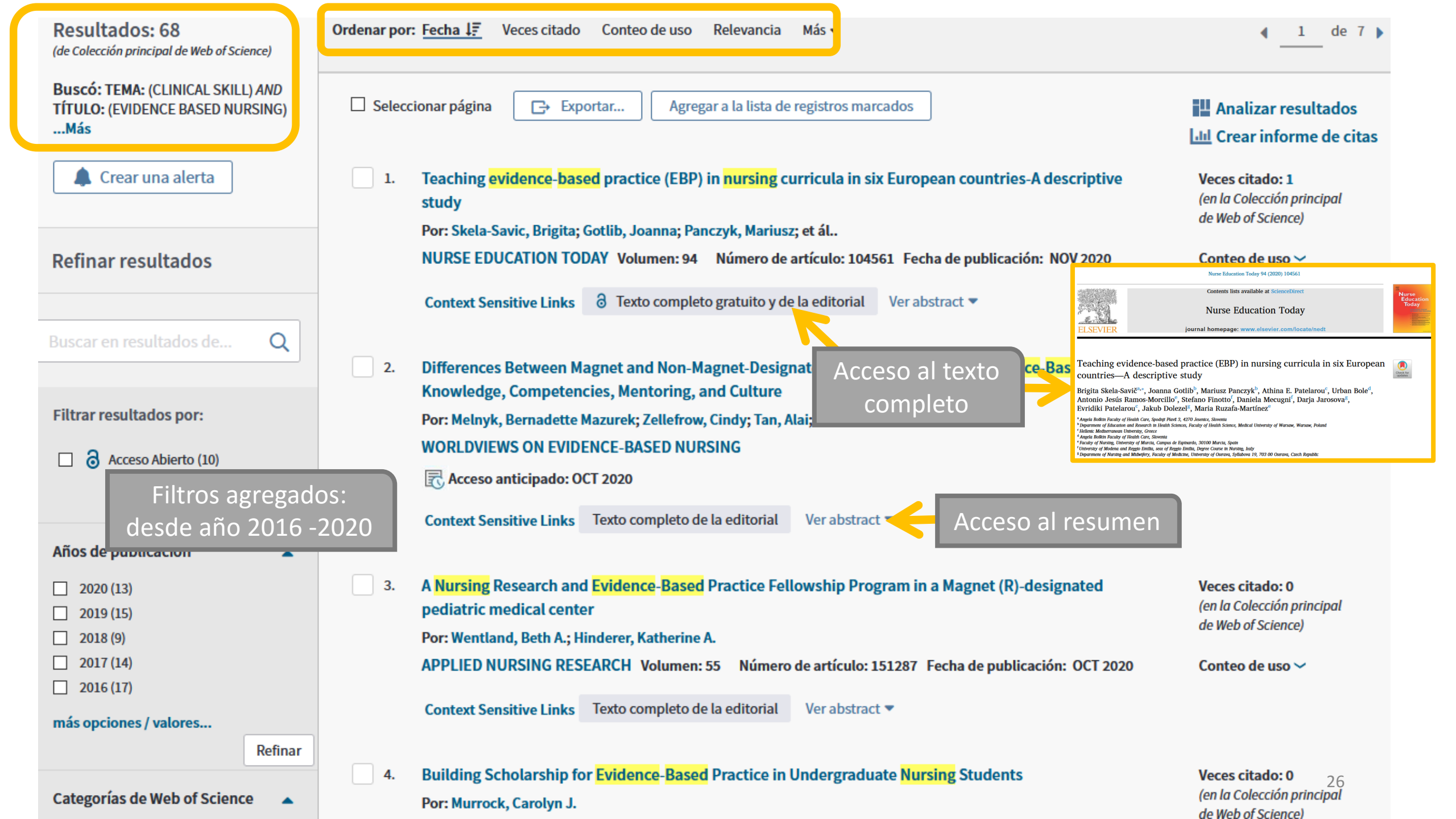

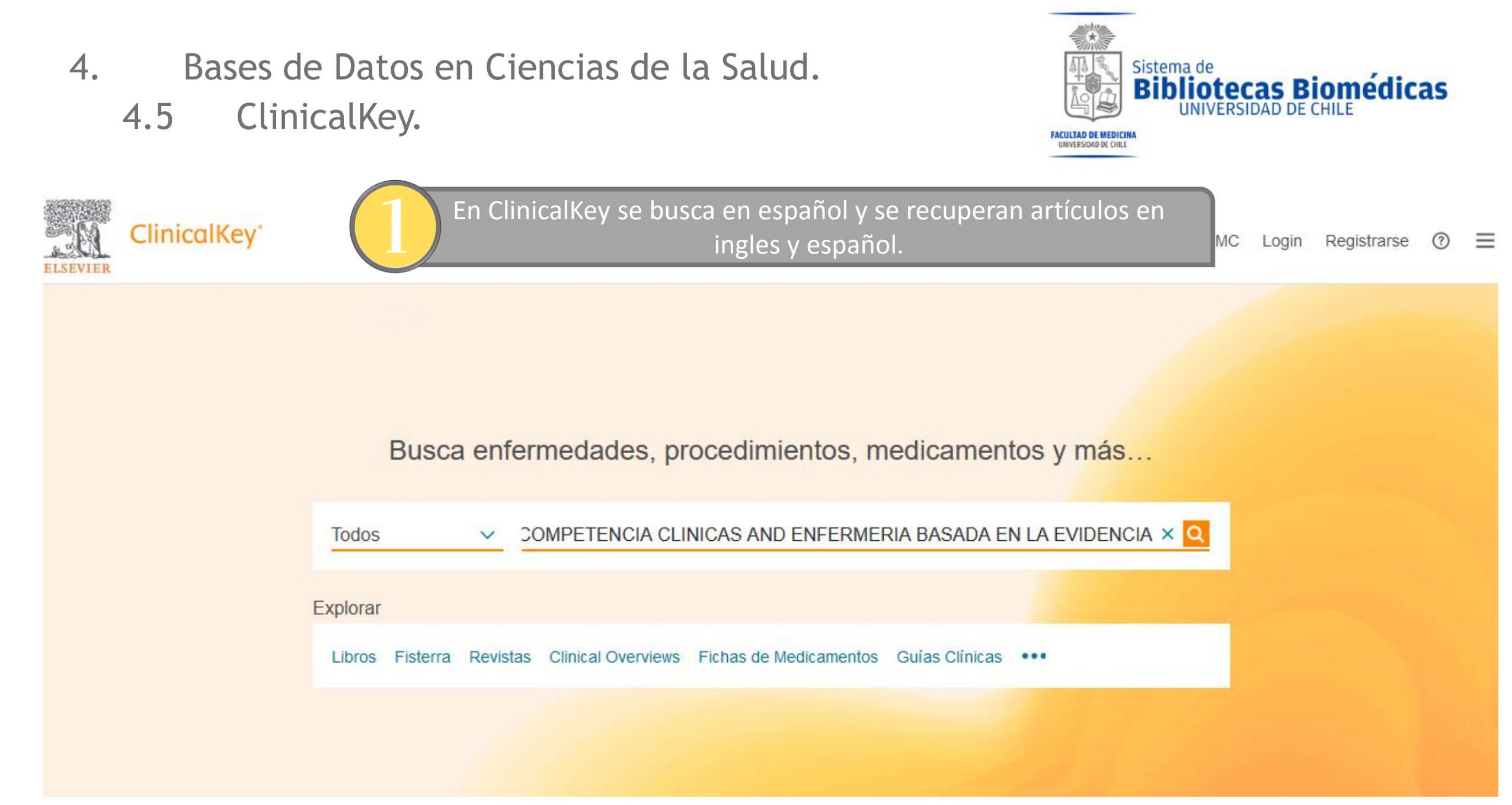

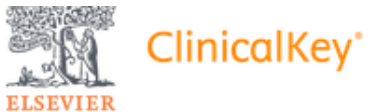

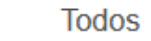

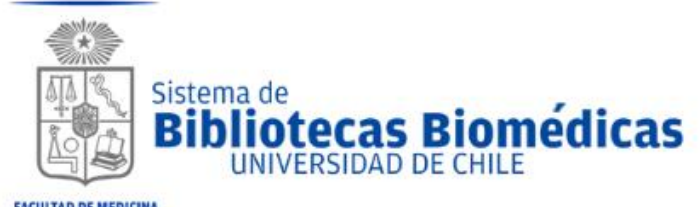

|                                                  |      |                                                                                | UNIVER                                               | RSIDAD DE CHILE                                                                                                    |                                                                                                    |                                                                                               |
|--------------------------------------------------|------|--------------------------------------------------------------------------------|------------------------------------------------------|----------------------------------------------------------------------------------------------------|----------------------------------------------------------------------------------------------------|-----------------------------------------------------------------------------------------------|
| Filtrar por:                                     |      | □ 1996 resultados                                                              | Ordenar por: Relevand                                | ia 🗸                                                                                                    | FACULTAD DE MEDICINA<br>UNIVERSIDAD DE CHILE                                                                                                    |                                                                                               |
| Idioma                                           | _    |                                                                                | [+] Califique los resu                               | iltados                                                                                                    |                                                                                                    |                                                                                               |
| Español                                          | 142  |                                                                                |                                                      |                                                                                                    |                                                                                                    |                                                                                               |
| 🗌 Inglés                                         | 1807 | Competencia en práctic                                                         | a basada en la evidencia en                          | Enferm Clin. 2016;26(3):158–164                                                                                                    |                                                                                                    | Enfermería                                                                                    |
| Tipo de contenido                                | ~    | Enfermería Clínica                                                             |                                                      |                                                                                                    | Enfermería Clínica                                                                                                    |                                                                                               |
| Artículos de revistas                            | 1883 | Ruzafa-Martínez, María; Molina-Salas, Yola                                     | anda; Mostrar todo. Publicado May 1, 2016. Volume :  | ELSEVIER                                                                                                    | www.elsevier.es/enfermeriaclinica                                                                                                    | Docencia Gestión                                                                              |
| <ul> <li>Solo texto completo</li> </ul>          |      | Issue 3. Paginas 158-164. © 2015.                                              |                                                      | ORIGINAL                                                                                                    |                                                                                                    |                                                                                               |
| <ul> <li>Texto completo y<br/>MEDLINE</li> </ul> |      |                                                                                |                                                      | Competencia en pr                                                                                                    | ráctica basada en la evidenci<br>ado en Enfermería                                                                                                    | ia en 🌔 CrossMar                                                                              |
| Revisiones                                       | 62   | Five Years of Journal Cl<br>Allied Health Profession                           | lubs With Pediatric Nurses and<br>nals: A 🕾          | María Ruzafa-Martínez <sup>a,*</sup> ,                                                                                                    | , Yolanda Molina-Salas <sup>b</sup> y Antonio Jesú                                                                                                    | is Ramos-Morcillo <sup>c</sup>                                                                |
| Metaanálisis                                     | 5    | Journal of Pediatric Nursing.                                                  |                                                      | <sup>a</sup> Departamento de Enfermería, Facu<br><sup>b</sup> Departamento de Enfermería, Facu<br><sup>c</sup> Centro de Salud de Archena/Consul<br>Murcia, España | ıltad de Enfermeria, Campus de Espinardo, Universidad<br>ıltad de Ciencias Sociosanitarias, Campus de Lorca, Uni<br>Itorio de Ojós, Área de Salud VI (Vega Media del Segura | l de Murcia, Murcia, España<br>iversidad de Murcia, España<br>1), Servicio Murciano de Salud, |
| Ensayos controlados<br>aleatorizados             | 8    | Dall'Oglio, Immacolata, PedRN, MSN; Van<br>Páginas e2-e7. © 2018.              | zi, Mostrar todo. Publicado July 1, 2018. Volume 41. |                                                                                                    |                                                                                                    |                                                                                               |
| Revisiones narrativas                            | 210  |                                                                                |                                                      |                                                                                                    |                                                                                                    |                                                                                               |
| Guías clínicas                                   | 116  | LA ENFERMERIA Y LA                                                             | A INVESTIGACIÓN 🔁                                    |                                                                                                    |                                                                                                    |                                                                                               |
| Libros                                           | 47   | Revista Médica Clínica Las Condes.<br>Castro, Magdalena, EM.; Simian, Daniela, | EU Publicado May 1, 2018. Volume 29, Issue 3. Pági   | nas                                                                                                    |                                                                                                    |                                                                                               |
| Ensayos clínicos                                 | 6    | 301-310. © 2018.                                                               |                                                      |                                                                                                    |                                                                                                    |                                                                                               |
| Vídeos Proc.                                     | 1    | EXTRACTO DEL CAPÍTULO                                                          |                                                      |                                                                                                    |                                                                                                    |                                                                                               |
| Imágenes                                         | 1    | Marcos teóricos de imp<br>Práctica basada en la evidencia en el c              | lantación de la PBE<br>ontexto educativo             |                                                                                                    |                                                                                                    |                                                                                               |
|                                                  | ~    | Como se ha mencionado, la enseñanz                                             | za universitaria de la PBE se ha centrado en form    | ıar                                                                                                    |                                                                                                    |                                                                                               |

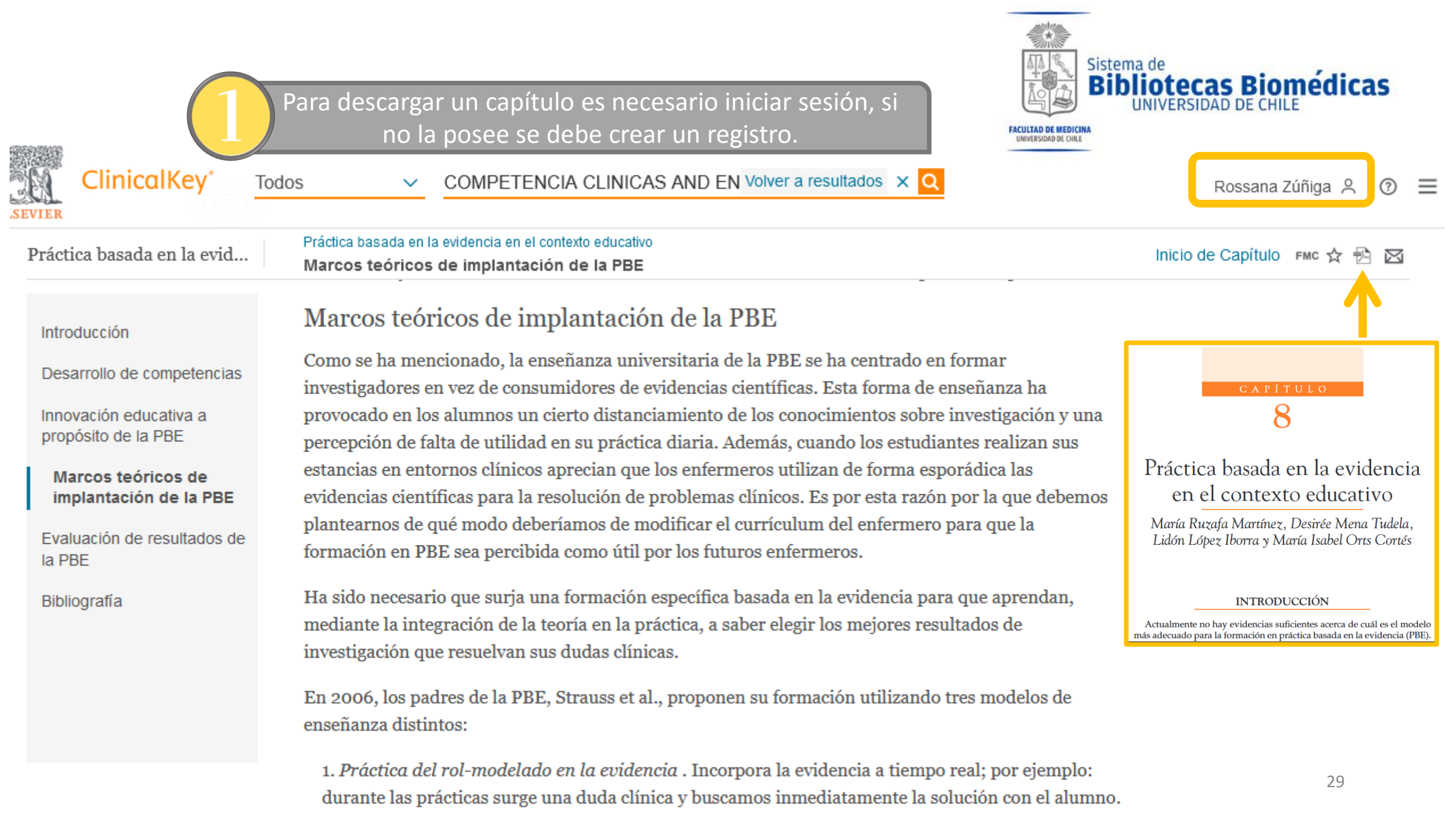

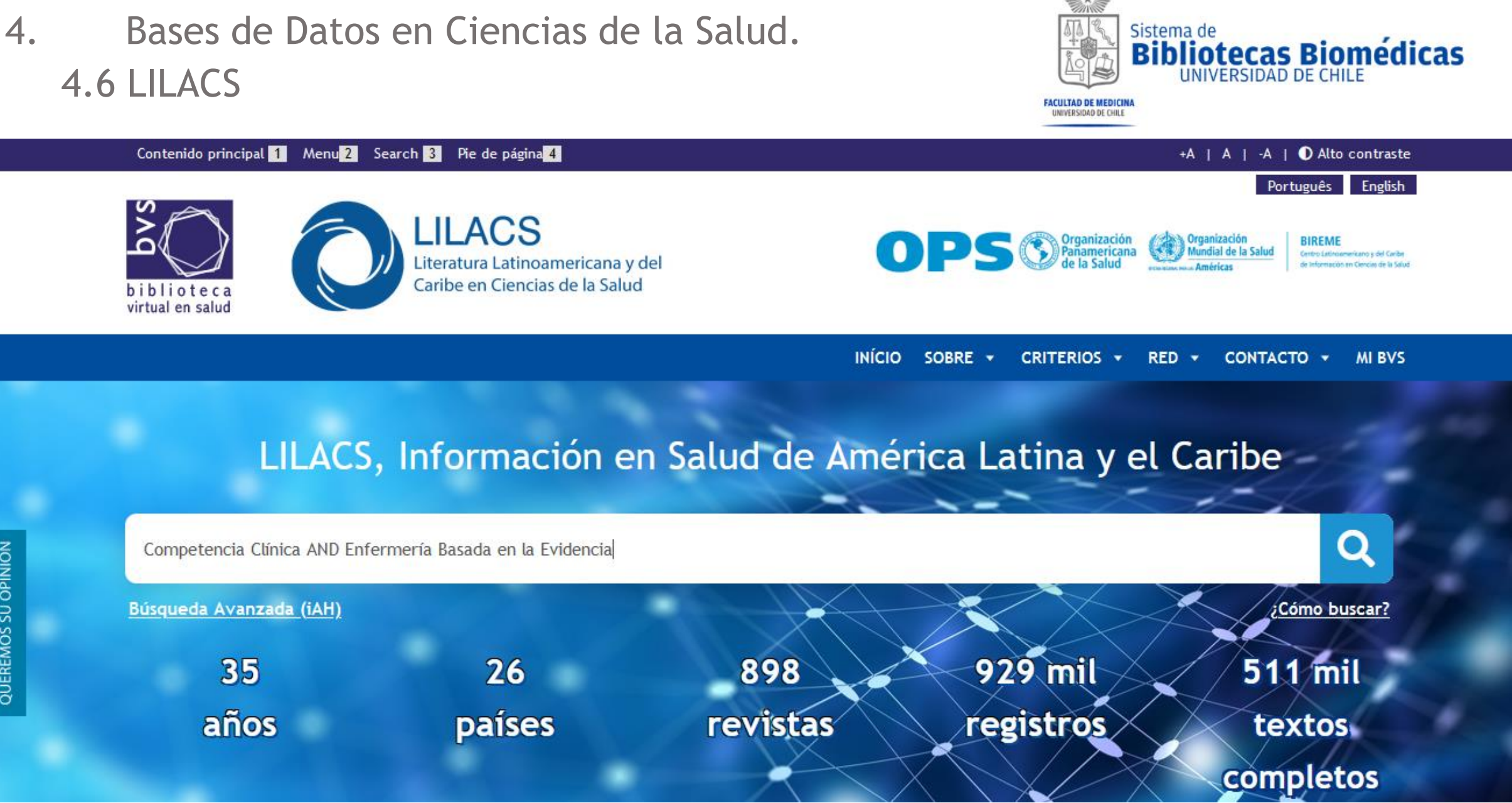

QUEREMOS SU OPINIÓN

|                                                                                                    | Orden   | iar por ~                                                                                                    | Mostrar: 20                                                                    | 50   100                                                                                                    | Resultados 1 - 10 (                                                                                                    | de <b>10</b>                                                                                                    |                                                                                                    |                                                                                           |                                           |
|----------------------------------------------------------------------------------------------------|---------|----------------------------------------------------------------------------------------------------|--------------------------------------------------------------------------------|----------------------------------------------------------------------------------------------------|----------------------------------------------------------------------------------------------------|----------------------------------------------------------------------------------------------------|----------------------------------------------------------------------------------------------------|-------------------------------------------------------------------------------------------|-------------------------------------------|
| Más filtros<br>Filtrar                                                                                                    | 1       | Perspectivas da<br>mundo / Perspe<br>and in the worl                                                                | prática avançad<br>ectives of the adv<br>d / Perspectivas o                    | da de enferma<br>vanced nursin<br>de la práctica                                                                                                    | gem no Brasil e no<br>g practice in Brazil<br>avanzada de                                                                                                    | ENVI/                                                                                                    | FACULTAD DE MEDICINA<br>UNIVERSIDAD DE CHILE                                                                                   | ma de<br><b>liotecas</b><br>UNIVERSIDAD                                                   | Biomédicas                                |
| Limpiar todos<br>• Base de datos<br>• LILACS (remover)<br>Texto completo (10)                                                                    |         | enfermería en E<br><u>Vitor, Allyne Fortes</u> .<br><i>Online braz. j. nurs</i><br>Artículo en Inglés, E<br>1117284 | Brasil y en el mur<br><b>. (Online)</b> ; 17(1): 1-4<br>Español, Portugués     | ndo<br>f. mar. 2018. ilus<br>l<br>Effectiveness of an<br>nursing students /                                                                                                    | Evidence-Based Practice e<br>Eficácia de uma intervençã                                                                                                    | ducational inter<br>io educativa de F                                                                                                    | xportar<br>vention with second-y<br>Prática Baseada em Evi                                                                     | ear<br>idências                                                                           | Texto completo                            |
| Base de datos                                                                                                    | ▲ □ 2.  | Effectiveness of<br>intervention wi<br>uma intervenca                                                               | an Evidence-Ba<br>th second-year n<br>to ecocativa de F                        | com estudantes do<br>de Práctica Basada<br><u>Mena-Tudela, Desirée; (</u><br><u>Cortés, María Isabel</u> . <b>~</b><br><i>Rev. latinoam. enferm.</i><br>Artículo en Inglés   LILA | o segundo ano de enfermag<br>a en la Evidencia en estudia<br>González-Chordá, Víctor Manuel; C<br>. <i>(Online) ; 26: e3026, 2018. tab, gr</i><br>CS, BDENF - Enfermería   ID: biblio | gem / Eficacia de<br>ntes de segundo<br><del>Cervera-Gasch, Aguer</del><br>af<br>p-961179                                                                  | una intervención edu<br>o año de enfermería<br>da; Maciá-Soler, María Lorete                                                   | cativa<br><u>o; Orts-</u>                                                                 | ➡ Imprimir<br>XML<br>G Buscar en Google   |
| BDENF - Enfermería (9) Asunto principal                                                                                                    | ^       | com estudantes<br>una intervenció<br>en estudiantes                                                                 | s do segundo ano<br>on educativa de F<br>de segundo año                        | Biblioteca responsable<br>O de emermag<br>Práctica Basad<br>de enfermería                                                                                                    | a en la Evidencia                                                                                                    | LISTA<br>(0)<br>Rev. Latino-Am. Enfermagem<br>2018;26:e3026<br>DOI: 10.1590/1518-8345.2502.3026                                                            | r seleccional os                                                                                                    | Ar                                                                                        | rtículo Original                          |
| <ul> <li>Competencia Clínica (6)</li> <li>Educación en Enfermería (4)</li> <li>Educación Basada en Competenci<br/>(2)</li> </ul>                 | as      | <u>Maciá-Soler, María</u><br><u>Rev. latinoam. enf</u><br>Artículo en Inglés                                        | Loreto; Orts-Cortés, I<br>Loreto; Orts-Cortés, I<br>Lillacs, BDENF - Enfe      | <u>a, victor Manuel, c</u><br><u>María Isabel</u> .<br>3026, 2018. tab, gr<br>ermería   ID: biblio                                                                                | af<br>9-961179                                                                                                    | Eficacia de un<br>Evidencia<br>Desirée Mena-Tudela <sup>2</sup><br>Víctor Manuel González-<br>Agueda Cervera-Gasch <sup>2</sup><br>Maria Loreto Maciá-Sole | chordé <sup>2</sup>                                                                                                    | de Práctica Basada<br>do año de enfermer                                                  | ı en la<br>ía <sup>ı</sup>                |
| <ul> <li>Prestación de Atención de Salud (2)</li> <li>Filtros</li> <li>Promoción de la Salud (2)</li> <li>Competencia Profesional (1)</li> </ul> | 2) 🗌 3. | Inovação tecno<br>capacitação par<br>tecnológica par<br>el uso de la eco                                            | lógica para punç<br>ra uso da ultrass<br>a la punción ven<br>grafía / Technolo | ção venosa per<br>onografia / La<br>nosa periférica<br>ogical innovati                                                                                                    | riférica:<br>innovación<br>: capacitación para<br>on for peripheral                                                                                                    | Maria Isabel Orts-Cortés<br>Objetivos: evaluar la<br>sobre los conocimie<br>en enfermería. Métr                                                            | s<br>a efectividad de una intervención educa<br>entos, habilidades y actitudes del est<br>odo: estudio cuasi-experimental (ant | ativa de práctica basada en la<br>udiantado de segundo año<br>es-después). La población d | evidencia<br>del grado<br>e estudio<br>31 |

# 4. Bases de Datos en Ciencias de la Salud.4.7 Scielo

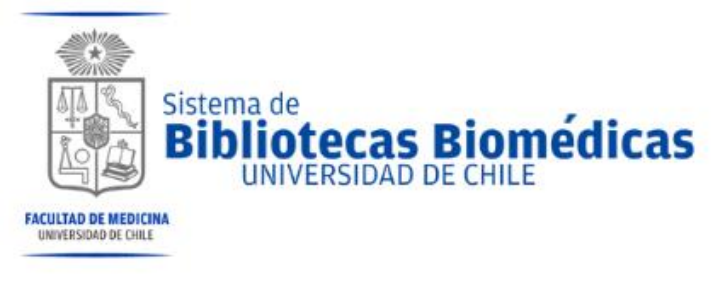

Sobre el SciELO English Português

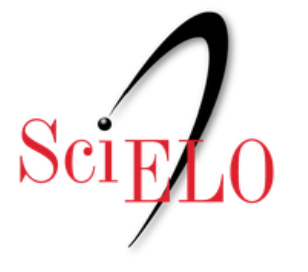

Scientific Electronic Library Online

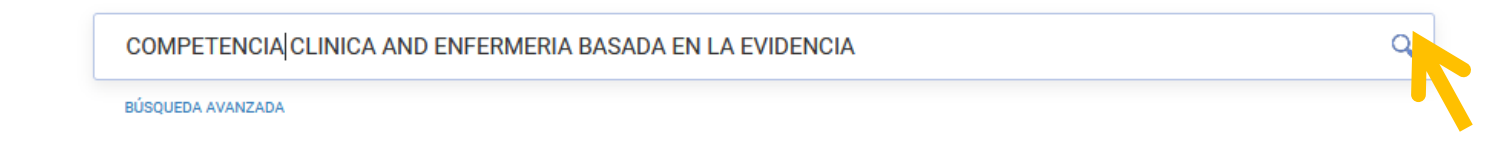

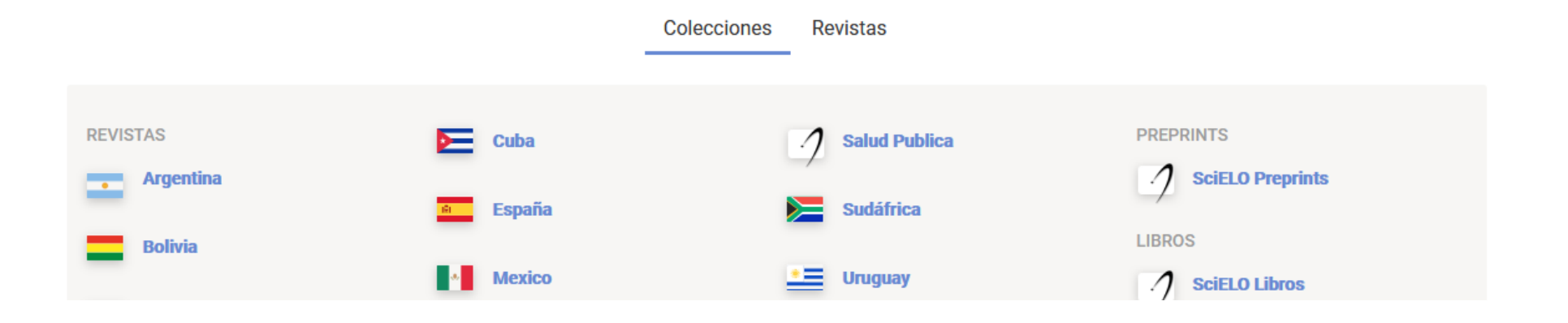

| Resultados: 5                                                              | Ordenar por Publicación - Más nuevos primerov                                                                                                    |                                                                                                    |
|----------------------------------------------------------------------------|----------------------------------------------------------------------------------------------------|----------------------------------------------------------------------------------------------------|
| competencia clinica AND enfermeria<br>basada en la evidencia               | Sister Sister Si | bliotecas Bioméd                                                                                    |
|                                                                            | 1. Construction of an Evidence-Based Practice educational intervention with Students Students (Construction) (Construction) (C |                                                                                                    |
| litros                                                                     | Mena-Tudela, Desirée; González-Chordá, Víctor Manuel; Cervera-Gasch, Agueda; Maciá-Soler, María Loreto; Orts-Co<br>María Isabel.                                                                                                    | rtés,                                                                                               |
| Filtrar                                                                    | Revista Latino-Americana de Enfermagem Ago 2018, Volumen 26 elocation e3026                                                                                                    |                                                                                                    |
| Colección + OPCIONES                                                       | Resumen: > EN > PT > ES   Texto: EN PT ES   PDF: EN   ePDF: EN   PDF: PT   ePDF: PT  <br>PDF: ES   ePDF: ES                                                                                                    |                                                                                                    |
| Todos                                                                      | https://doi.org/10.1590/1518-8345.2502.3026                                                                                                    |                                                                                                    |
| Brasil 2<br>Colombia 1                                                     | 2. S Knowledge, Attitude and Use of Evidence-Based Practice among nurses active on the Intern                                                                                                    | et                                                                                                  |
| España 1                                                                   | Párez-Campos, M. Ampare: Sánchez García, Inmaculada: Pancerhe Hidalgo, Pedro I                                                                                                    |                                                                                                    |
| Salud Pública 1                                                            | Investigación y Educación en Enfermería Dic 2014. Volumen 32 Nº 3                                                                                                    | Original article                                                                                    |
| Revista     Forciones                                                      | Resumen: > ES > EN > PT   Texto: ES EN PT   PDF: EN<br>Evidence-Based Praction<br>nurses active on the In                                                                                                    | nd Use of<br>ce among<br>ternet                                                                     |
|                                                                            | 3. 👌 Entorno de práctica de los profesionales de enfermería y                                                                                                    | M. Amparo Pérez-Campos <sup>1</sup>                                                                 |
| Gaceta Sanitaria 2                                                         | evidencia a las decisiones: situación en las Islas Baleares 🤇                                                                                                    | Inmaculada Sánchez-García <sup>2</sup><br>Pedro L. Pancorbo-Hidalgo <sup>3</sup>                    |
| Revista Latino-Americana       2         Investigación y Educación       1 | Pedro-Gómez, Joan de; Morales-Asencio, José Miguel; Sesé Abad, Albert<br>Perelló Campaner, Catalina.                                                                                                    |                                                                                                    |
|                                                                            | Gaceta Sanitaria Jun 2011, Volumen 25 Nº 3 Paginas 191 - 197 Knowledge among nurs                                                                                                    | , Attitude and Use of Evidence-Based Practice<br>ses active on the Internet                         |
| · Idioma + OPCIONES                                                        | Resumen: > ES > EN   Texto: ES EN   PDF: ES Objective. t                                                                                                    | o determine the evidence-based practice (EBP)<br>of Spanish and Latin-American nurses participating |
| Todos                                                                      |                                                                                                    |                                                                                                    |
| Econ                                                                       | 4 8 Entorno de práctica de los profesionales de enfermería y competencia para la incorporación                                                                                                    | de la                                                                                               |
| 3                                                                          | evidencia a las decisiones: situación en las Islas Baleares 🔗 🖪 👻 🐔 🍒                                                                                                    | 33                                                                                                  |

5. Acceso Remoto

Servicios de Biblioteca desde casa

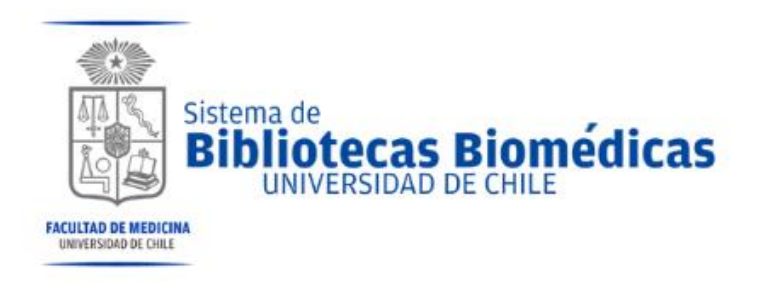

## Pasaporte UCHILE WWW.PASAPORTE.UCHILE.CL

Acceso remoto <u>http://www.uchile.cl/portal/informacion-y-</u> <u>bibliotecas/servicios-de-biblioteca/57723/acceso-</u> <u>remoto</u>

www.mesadeayuda.uchile.cl

| Universidat | D DE CHILE<br>Fundada dn 1842                                                                                                    |  |
|-------------|----------------------------------------------------------------------------------------------------|--|
|             | CONEXIÓN REMOTA A BASES DE DATOS                                                                                                    |  |
|             | Para acceder a las bases de datos de libros y revistas suscritas por<br>la Universidad de Chile, por favor ingrese su nombre de usuario y<br>contraseña <b>Pasaporte UChile.</b> |  |
|             | Nombre de usuario:<br>Contraseña:                                                                                                    |  |
|             | INGRESAR                                                                                                    |  |
|             | <u>¿Olvidó su clave?   Obtener clave</u><br>¿Problemas con el acceso?, infórmanos a <u>sisib@uchile.cl</u>                                                                       |  |
|             |                                                                                                    |  |

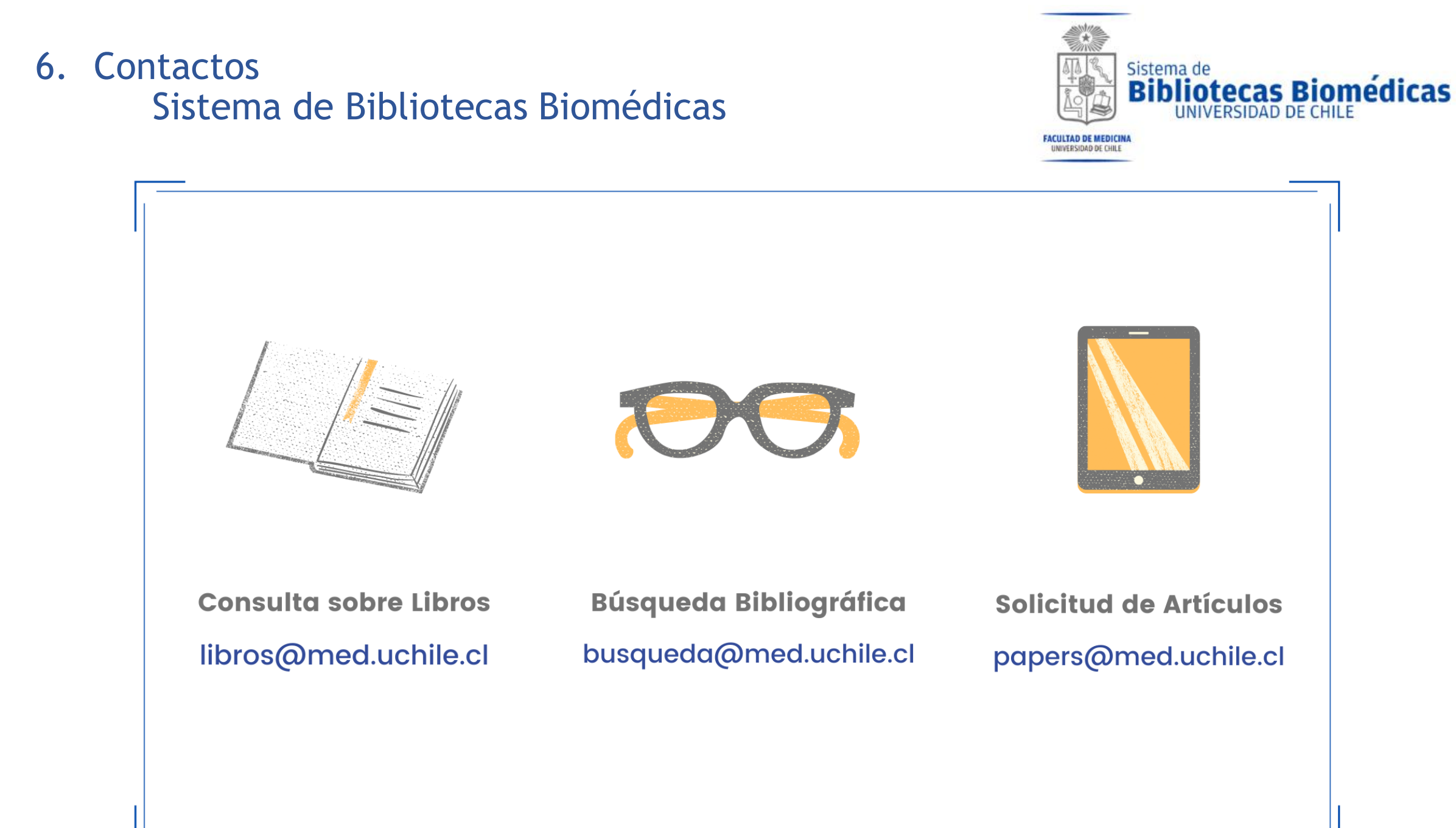

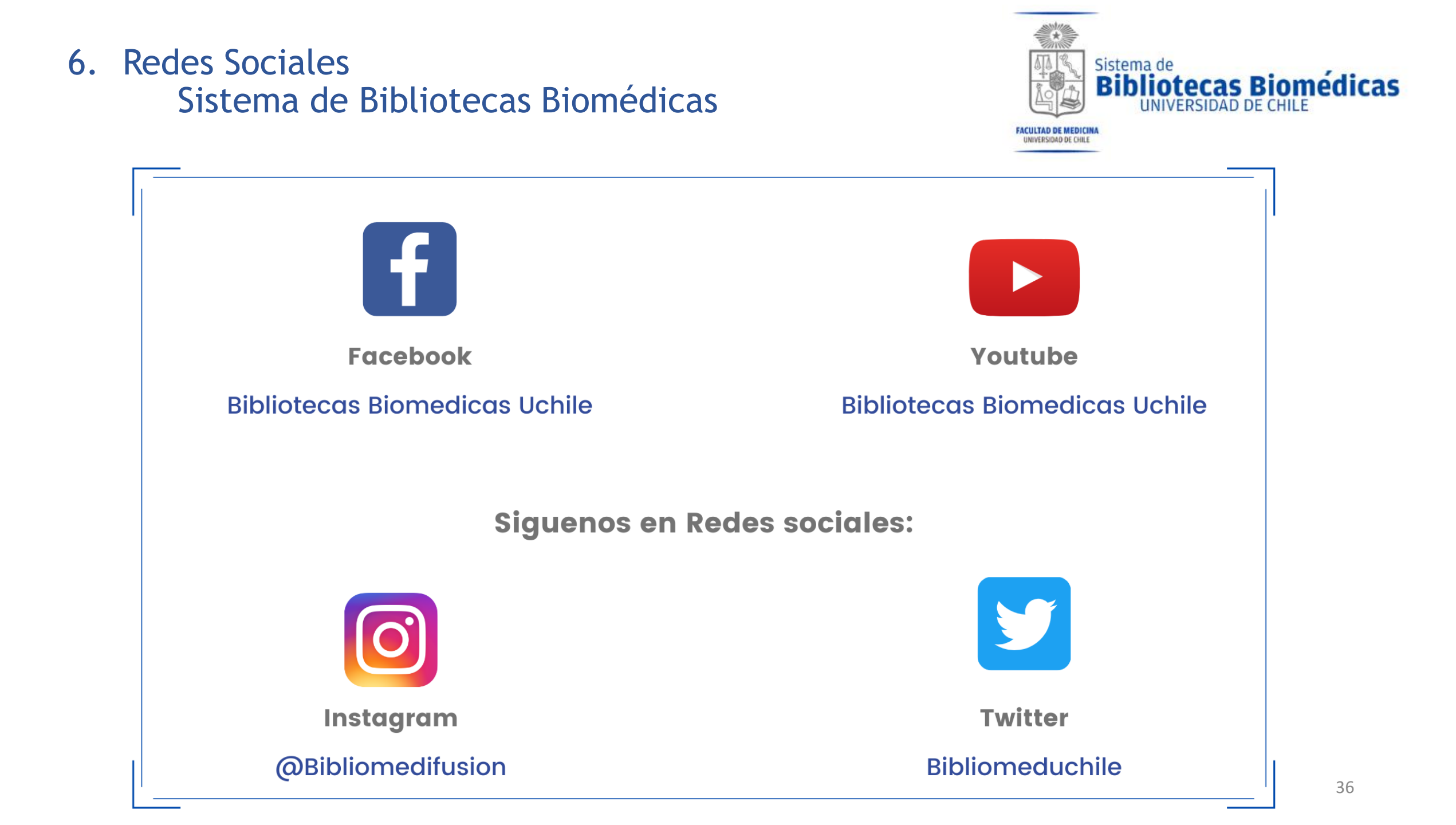

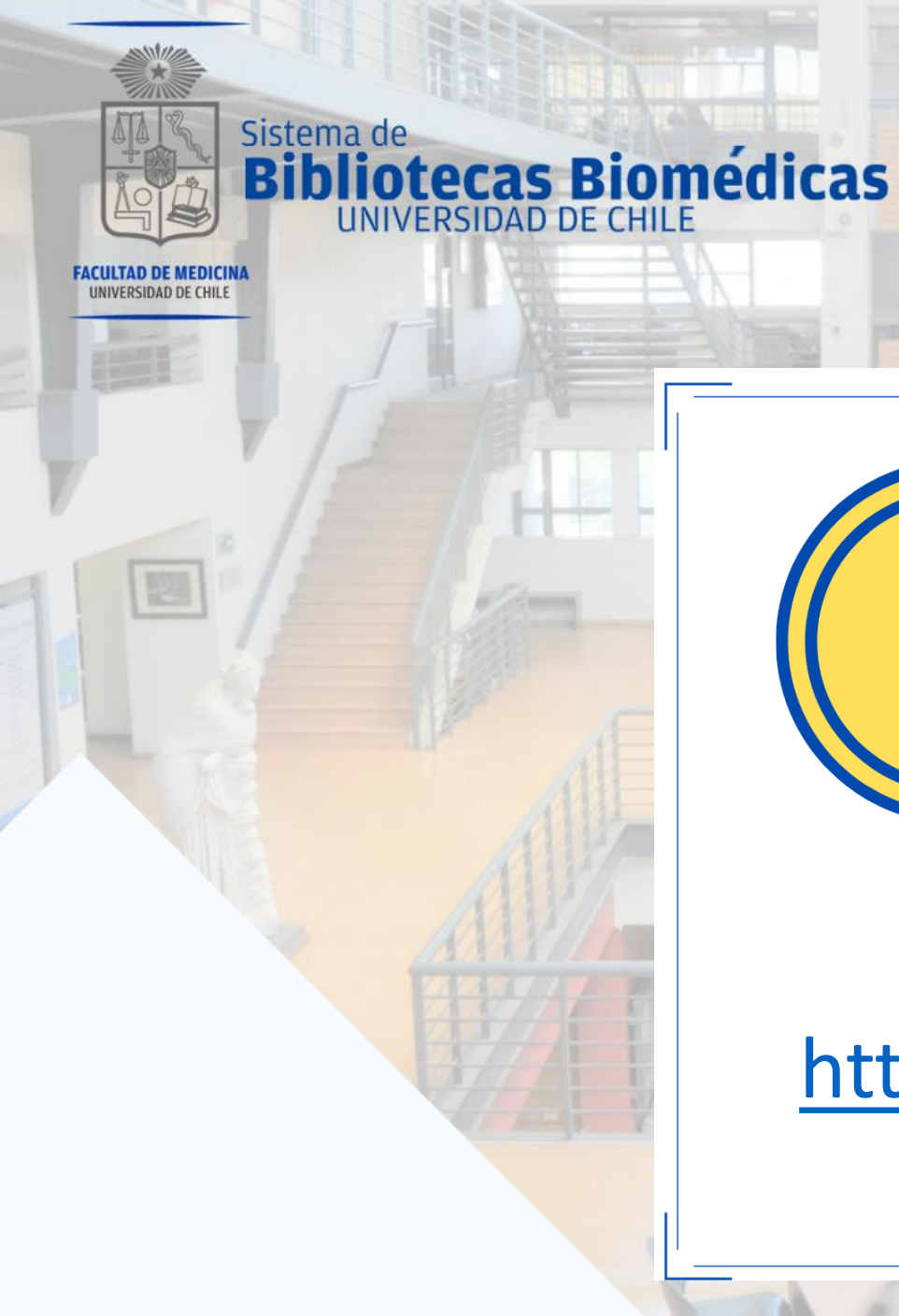

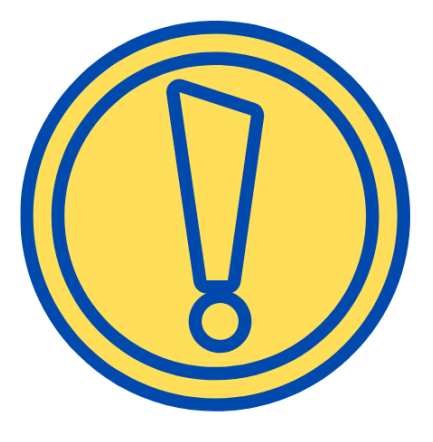

### ¡Importante!

Para Finalizar esta clase, debes realizar el control correspondiente, solo sigue el link y responde las preguntas. Posteriormente se enviará tu certificado de la clase a tu email, formato PDF.

Ingresa aquí:

https://forms.gle/S1mmvrJkgexXstCg6

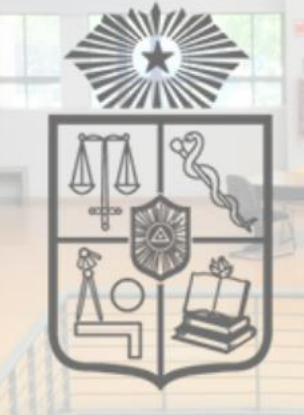

# Sistema de Bibliotecas Biomédicas UNIVERSIDAD DE CHILE

FACULTAD DE MEDICINA UNIVERSIDAD DE CHILE

38